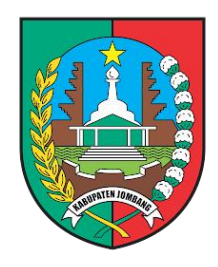

# MANUAL BOOK PENGGUNAAN APLIKASI E-SERAPAN/E-MONEV

Bagian Administrasi Pembangunan

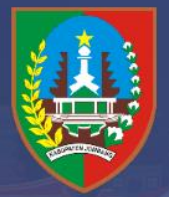

e-Serapan/e-Monev Pemerintah Kabupaten Jombang

## **DAFTAR ISI**

| MENU KELOLA USER                                                                | 3                |
|---------------------------------------------------------------------------------|------------------|
| a. User Admin OPD                                                               | 3                |
| b. User Admin Pegawai                                                           | 3                |
| MENU BERANDA                                                                    | 6                |
| MENU DATA MASTER                                                                | 6                |
| MENU BELANJA                                                                    | 11               |
| a. Memasukkan Data PA/KPA dan Bendahara                                         | 12               |
| b. Memasukkan Data PPK dan PPTK pada Masing-masing Sub Kegiatan SKPD            | 13               |
| c. Memasukkan Angkas pada Tiap Rekening pada Masing-masing Sub Kegiatan         | 14               |
| d. Menginput Paket/Aktivitas pada Tiap Rekening pada Masing-masing Sub Kegiatan | 15               |
| e. Membuat SPJ                                                                  | 18               |
|                                                                                 | MENU KELOLA USER |

#### A. MENU KELOLA USER

Menu kelola user merupakan menu untuk menambahkan akun/user selain user Admin OPD seperti User masing-masing PPTK.

#### 1. Macam User Pada Aplikasi e-serapan

#### a. User Admin OPD

User Admin OPD merupakan user yang dapat mengakses seluruh menu yang ada pada aplikasi e-serapan mulai dari menu Beranda, Data Master, Belanja, SPM/SP2D, dan Kelola User.

#### b. User Admin Pegawai

User Admin Pegawai merupakan user yang diperuntukkan untuk PPTK maupun pegawai/pejabat lain yang ingin diberikan akun/user untuk dapat mengakses e-serapan. User pegawai hanya dapat mengakses subkegiatan yang diberikan akses oleh User Admin OPD.

#### 2. Cara Menambahkan User Pegawai

| $\leftarrow$ C | https://serapan.jombangkab.go.id    |                  |                   |                     | Q,                      | AN 🖒    | 3   D                | € @             | ~~ ··· | 0 |
|----------------|-------------------------------------|------------------|-------------------|---------------------|-------------------------|---------|----------------------|-----------------|--------|---|
|                | e-Monev 2024                        |                  |                   |                     |                         | E3 (    | S Sek                | retariat Daerah |        |   |
|                | 🗅 Beranda 🛛 🖯 Data Master 🗸 🔡 Be    | lanja 📋 SPM/SP2D | 🕌 Kelola Use      | <sub>ar v</sub> Ara | hkan kursor k           | e mei   | nu Kelola            |                 |        |   |
|                | Selamat Datang, Sekretariat Daerah! |                  | User              | Use                 | er setelah itu l        | tlik "L | Jser"                |                 |        |   |
|                | PAGU ANGGARAN                       | SPJ              |                   | SPM                 |                         | SP2D    |                      |                 |        |   |
|                | 84,880,738,980                      | 2,857,500        |                   | 0                   |                         | 0       |                      |                 |        |   |
|                | 100%                                | 0,00%            | <b>C</b>          | 0.00%               | 8                       | 0,00%   |                      | 2               |        |   |
|                | 10                                  |                  | 50                |                     | 405                     |         | -                    |                 |        |   |
|                | Program 20<br>Kegiatan              | Ê                | 58<br>Subkegiatan | +                   | 405<br>Rekening Belanja | 2       | /<br>Paket/Aktivitas | 0               |        |   |
|                |                                     |                  |                   |                     |                         |         |                      |                 |        |   |
|                |                                     |                  |                   |                     |                         |         |                      |                 |        |   |
|                |                                     |                  |                   |                     |                         |         |                      |                 |        |   |
|                |                                     |                  |                   |                     |                         |         |                      |                 |        |   |

| https://   | serapan.jombangkab.go.id/users                | 2 86 Q A 🗘 🛈 🖆 😪 … 🍼                                              |
|------------|-----------------------------------------------|-------------------------------------------------------------------|
| e-Monev    |                                               | C] & 🔒 Baglan Administrasi Pembangunan                            |
| <br>• 🗅 Ве | eranda 😫 Data Master 🗸 🔡 Belanja 📋 SPM/SP2D 🛔 | i Kelola User V                                                   |
| Show 10    | ∽ entries                                     | Semua data pegawai sudah terdata pada                             |
| No ÷       | Name ÷                                        | <ul> <li>aplikasi e-serapan, sehingga kita hanya perlu</li> </ul> |
| 1          | Bagian Administrasi Pembangunan               | <ul> <li>menambah sub kegiatan yang dapat diakses</li> </ul>      |
| 2          | FAID PAWIRO HAMID, AMd.Ak.                    | <sup>2</sup> oleh user pegawai tersebut.                          |
| 3          | HELMI ALWAN NUGROHO, A.M.d.Ak.                | <sup>2</sup> Langkah menambah akses subkegiatan:                  |
| 4          | SLAMET RIDWAN                                 |                                                                   |
| 5          | MALIK IBRAHIM, SH                             | 1. Klik tanda "garis 3"                                           |
| 6          | EKO SISMIATI                                  | <sup>"</sup> 2. Klik "Sub Kegiatan"                               |
| 7          | MOKH. SLAMET                                  | н                                                                 |
| 8          | DODIK AGUS HARIYANTO, ST.                     | 197812102003121007 Pegawai                                        |
| 9          | VINI MAWARNI, S.AP., MSI                      | 198107272010012013 Pegawai -                                      |
| 10         | SUPRADIGDO, ST., M.SI                         | 196909042001/21005 Pegon ● Sublegioton                            |
| <br>       | · · · · · · · · · · · · · · · · · · ·         | Previous 1 2 Next                                                 |

|            | https://serapan.jombangkab.go.id/usersubkegiatan/usersubkegiatan/64757                                | e                     | A»                     |                     | () ⁄≞      | Ē    | ~~             | 🚺   |
|------------|----------------------------------------------------------------------------------------------------|-----------------------|------------------------|---------------------|------------|------|----------------|-----|
|            | a-Money El &                                                                                          |                       | Bagian Ao              | dministrasi Pe      | embangunan |      |                |     |
|            | ● 🛆 Beranda 😝 Data Master × 💠 Belanja 📋 SPM/SP2D 🏦 Kelola User ×                                      |                       |                        |                     |            |      |                |     |
|            | Subkegiatan User 5. Klik "Tambah Subkegiatan"                                                         | "                     |                        | 🗈 Tambah Su         | ubkeglatan | >    |                |     |
|            | Show 10 v entries                                                                                     |                       | Searc                  | h:                  |            |      |                |     |
|            | No 🚦 Kode Subkeglatan 😄 Nama Subkeglatan                                                              |                       | ÷                      | Aksi                |            |      |                |     |
|            | No data available in table                                                                            |                       |                        |                     |            |      |                |     |
|            | Showing 0 to 0 of 0 entries                                                                           |                       |                        | Previo              | ous Next   |      |                |     |
|            |                                                                                                    |                       |                        |                     |            |      |                |     |
| < C @ ₫    | https://seranan.jombanokab.oo.id/usersubkeoiatan/usersubkeoiatan/64757                                | Θ                     | A#                     | 57                  | rh 🛧       | G    | <b>4</b> 2     | 🐔   |
|            | s-Money                                                                                               |                       | agian Ad               | dministrasi Pe      | mbangunan  |      |                |     |
|            | Tambah Subkegiatan                                                                                    | ×                     | _                      |                     |            | _    | _              |     |
|            | 4.0.03.2.0.2.0001 Fasilitasi Penyusunan Program Pembangunan                                           | Ŧ                     |                        |                     |            |      |                |     |
|            | Subkegiatan User Tutup Simp                                                                           | pan                   |                        | 🗈 Tambah Su         | ıbkəglatan |      |                |     |
|            | Show 10 v ontries                                                                                     |                       | Search                 | h:                  |            |      |                |     |
|            | No e Kode Subkegiatan : Nama Subkegiatan 3. Pilih S<br>No data available in table pegaw<br>4. Klik "S | iubk<br>vai t<br>Simi | kegia<br>terso<br>ban' | atan y<br>ebut<br>" | ang di     | bida | ingi           |     |
|            | Showing 0 to 0 of 0 entries                                                                           | ,                     | Jan                    |                     |            | _    |                |     |
| ≏<br>۵ C → | https:// <b>serapan.jombangkab.go.id</b> /usersubkegiatan/usersubkegiatan/64757                       | Q                     | An                     | ☆ ) [               | 〕 ☆        | Ġ.   | <u>&amp;</u> . | . 0 |
|            | e-Monev 🖸 🕓                                                                                           | Ba<br>-               | gian Adn               | ninistrasi Pem      | ibangunan  |      |                |     |
|            | ● 🛆 Beranda 😝 Data Master × 🚟 Belanja 🗂 SPM/SP2D 🎄 Kelola User ×                                      |                       |                        |                     |            |      |                |     |
|            | Subkegiatan User                                                                                      |                       |                        | Tambah Subl         | kegiatan   |      |                |     |
|            | Show 10 entries                                                                                       |                       | Search:                |                     |            |      |                |     |
|            | No 💠 Kode Subkeglatan 👌 Nama Subkeglatan                                                              |                       | ¢                      | Aksi                |            |      |                |     |
| <          | 1 4.01.03.2.02.0001 Fasilitasi Penyusunan Program Pembangunan                                         |                       |                        | 1                   |            |      |                |     |
|            | Showing I to I of I entries                                                                           |                       |                        | Previous            | 1 Next     |      |                |     |
|            | Subkegiatan berhasil ditambahkan,<br>ulangi lagi jika ingin menambahkan<br>subkegiatan yang lain      |                       |                        |                     |            |      |                |     |

| ය ර<br>e-Mo | Image: Second second second |                                                |                                              |                | ある合の C C C C C C C C C C C C C C C C C C C |  |  |  |  |  |  |
|-------------|----------------------------------------------------------------------------------------------------|------------------------------------------------|----------------------------------------------|----------------|--------------------------------------------|--|--|--|--|--|--|
| Ô₿          | ieranda 😝 Data Master 🗸                                                                                                    | Selanjutnya user terse<br>digunakan dengan use | ebut sudah bisa untuk<br>ername dan password |                |                                            |  |  |  |  |  |  |
| 3           | HELMI ALWAN NUGROHO, A.Md.Ak.                                                                                                    | default yaitu:                                 | Pegawai                                      |                |                                            |  |  |  |  |  |  |
| 4           | SLAMET RIDWAN                                                                                                    |                                                | Pegawai                                      |                |                                            |  |  |  |  |  |  |
| 5           | MALIK IBRAHIM, SH                                                                                                    | Password : NIP                                 |                                              | Pegawai        |                                            |  |  |  |  |  |  |
| 6           | EKO SISMIATI                                                                                                    |                                                | Pegawai                                      |                |                                            |  |  |  |  |  |  |
| 7           | MOKH. SLAMET                                                                                                    | Jika ingin merubah pa                          | Pegawai                                      |                |                                            |  |  |  |  |  |  |
| 8           | DODIK AGUS HARIYANTO, ST.                                                                                                    | dilakukan pada tombo                           | ol "Edit".                                   | Pegawai        |                                            |  |  |  |  |  |  |
| 9           | VINI MAWARNI, S.AP., MSi                                                                                                    |                                                | 198107272010012013                           | Pegawai        |                                            |  |  |  |  |  |  |
| 10          | SUPRADIGDO, ST., M.Si                                                                                                    |                                                | 196909042001121005                           | Pegar Subkegia | atan 🕇                                     |  |  |  |  |  |  |
| howing 1 t  | to 10 of 12 entries                                                                                                    |                                                |                                              | Previo         | us 1 2 Next                                |  |  |  |  |  |  |

|         |                               | Ubah Data                  | ×                    |      |             |                 |
|---------|-------------------------------|----------------------------|----------------------|------|-------------|-----------------|
| • •     | Beranda 😂 Data Master 👻 🖽     | Bel                        |                      |      |             |                 |
| 2       | FAID PAWIRO HAMID, A.Md.Ak.   | Nama                       | Username             | Mas  | ukkan use   | ername dan      |
| 3       | HELMI ALWAN NUGROHO, A.Md.Ak. | VINI MAWARNI, S.AP., MSi   | vini_mawarni         | pass | word van    | g diinginakan   |
|         |                               | Email                      | SKPD                 | pass |             | 8 411 8 14 14   |
| 4       | SLAMET RIDWAN                 | Masukan Email              | Sekretariat Daerah 🤍 |      | Pegawai     |                 |
| 5       | MALIK IBRAHIM, SH             | Unit Kerja                 | Roles                |      | Pegawai     |                 |
| 6       | EKO SISMIATI                  | Bagian Administrasi Pemb 🤝 | Pegawai              |      | Pegawai     |                 |
| 7       | MOKH. SLAMET                  |                            | -                    |      | Pegawai     |                 |
| 8       | DODIK AGUS HARIYANTO, ST.     | Password                   | Konfirmasi Password  |      | Pegawai     |                 |
| 9       | VINI MAWARNI, S.AP., MSI      |                            |                      |      | u klik "Cin | anan"           |
| 10      | SUPRADIGDO, ST., M.SI         |                            | Tutup                |      |             |                 |
| Showing | 1 to 10 of 12 entries         |                            |                      |      | Pr          | evious 1 2 Next |

#### **B. MENU BERANDA**

Pada menu Beranda ditampilkan informasi terkait total Pagu Anggaran, program, kegiatan, sub kegiatan, dan rekening dari masing-masing OPD. Selain itu, juga ditampilan rekap jumlah SPJ, SPM, dan SP2D serta total paket/aktivitas yang telah selesai diinput pada aplikasi e-serapan.

| ← C ⋒ ि https://serapan2024.jomban     | gkab.go.id                      |          | as A 🏠 🗘 🕼 🕼 😪 … 🥑                   |
|----------------------------------------|---------------------------------|----------|--------------------------------------|
| e-Monev 2024                           |                                 | 53 G     | Bagian Administrasi Pembangunan<br>- |
| 🛆 Beranda 🛛 🖯 Data Master 🗸 🔡 B        | Belanja 📋 SPM/SP2D 🗥 Kelola Use | ~        |                                      |
| Selamat Datang, Bagian Administrasi Pe | embangunan!                     |          |                                      |
| PAGU ANGGARAN                          | SPJ                             | SPM      | SP2D                                 |
| 504,981,950                            | 300                             | 0        | 0                                    |
| 100%                                   | 0.00%                           | 0,00%    | 0.00%                                |
|                                        |                                 |          |                                      |
| l<br>Program                           | L Kegiatan                      | Subkegio | atan 4                               |
|                                        |                                 |          |                                      |
| 22<br>Rekening Belgnig                 | 24<br>Paket/Aktivitas           | 0        |                                      |
|                                        |                                 |          |                                      |

#### C. MENU DATA MASTER

Menu Data Master adalah menu yang digunakan untuk melakukan penambahan data penyedia, penerima, dan pejabat yang nantinya akan diperlukan dalam pembuatan SPJ pada menu belanja.

#### 1. Tambah Penyedia

Langkah-langkah dalam melakukan penambahan data penyedia adalah sebagai berikut:

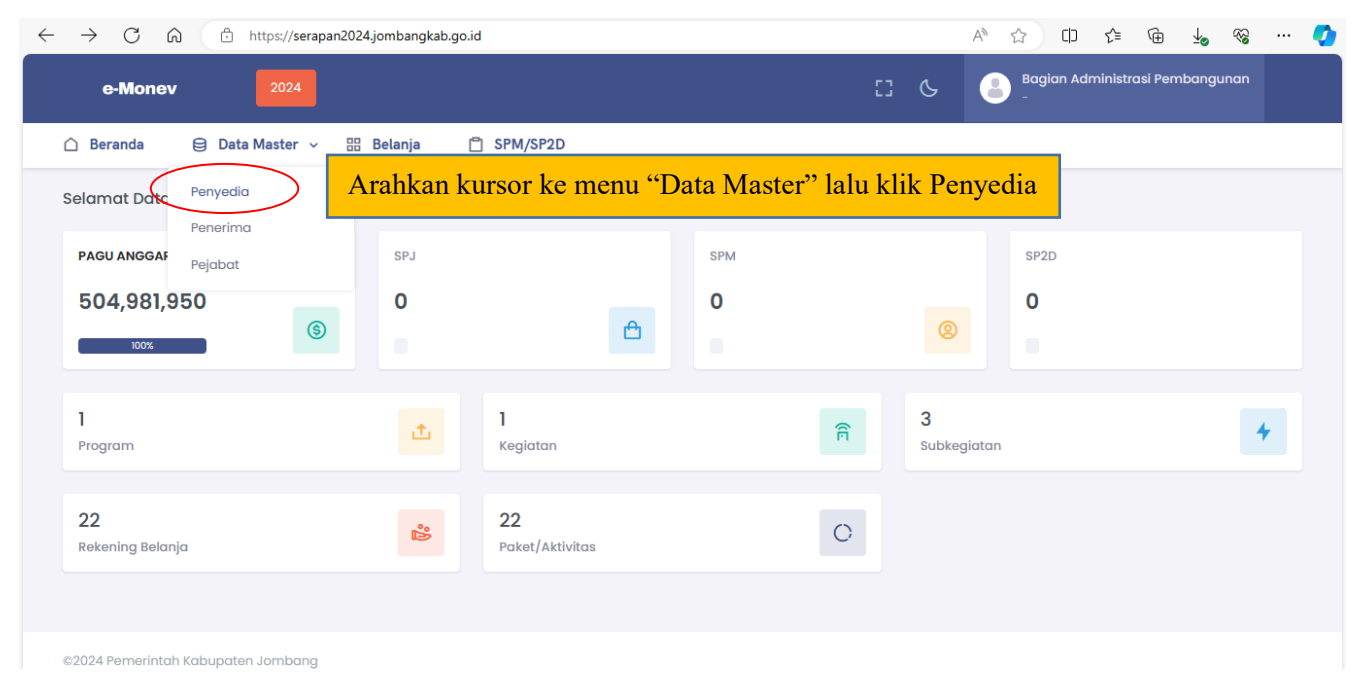

| ← C බ 🗇 https://serapan2024.jombangkab.go.id/iki, | /peyedia                        |                | A 🗘 🗅            | ć≞ @ ⊻₀            | ≪a … 🧳  |  |  |  |  |  |  |  |
|---------------------------------------------------|---------------------------------|----------------|------------------|--------------------|---------|--|--|--|--|--|--|--|
| e-Monev 2024                                      |                                 | C3 6           | Bagian Admi<br>- | inistrasi Pembangu | ınan    |  |  |  |  |  |  |  |
| 🛆 Beranda 🛛 🖯 Data Master 🗸 🛗 Belanja             | SPM/SP2D                        |                |                  |                    |         |  |  |  |  |  |  |  |
| ≡ Filter                                          |                                 |                |                  |                    | >       |  |  |  |  |  |  |  |
| Master Penyedia                                   |                                 | Klik "Tam      | bah Data"        | + Tamb             | ah Data |  |  |  |  |  |  |  |
| No: Nama Penyedia ; Nama Pimpinan ;               | Jabatan Pimpinan 💠 NPWP 💠 Alama | t 🔶 Keterangan | ÷ Status ÷       | Unit Kerja 🔶       | Aksi    |  |  |  |  |  |  |  |
| No data available in table                        |                                 |                |                  |                    |         |  |  |  |  |  |  |  |
| Showing 0 to 0 of 0 entries                       |                                 |                |                  | Previous           | Next    |  |  |  |  |  |  |  |

| ← C 🞧 🗇 https://serapan2024.jombangkab.go.id/i | iki/peyedia |
|------------------------------------------------|-------------|
|------------------------------------------------|-------------|

|--|

| e-Monev 2024                    | Tambah Data ×                                                 | Baglan Administrasi Pembangunan |
|---------------------------------|---------------------------------------------------------------|---------------------------------|
| 🗅 Beranda 🛛 😂 Data Mast         | Nama Penyedia*                                                |                                 |
|                                 | Warung & Catering Rizki         Isi semua kolom yang tersedia |                                 |
| ≡ Filter                        | Nama Pimpinan                                                 | <b>`</b>                        |
| Master Penyedia                 | Abdul Rozak                                                   | A Tambak Data                   |
|                                 | Jabatan Pimpinan                                              |                                 |
| Show 10 v entries               | Pemilik                                                       | Search:                         |
| No: Nama Penyedia :             | NPWP*                                                         | Unit Kerja    Aksi              |
|                                 | 412518268649000                                               |                                 |
|                                 | Alamat                                                        |                                 |
|                                 | Dsn. Paritan RT.01/RW.06, Ds. Keras, Kec. Diwek               |                                 |
| Showing 0 to 0 of 0 entries     | Keterangan                                                    | Previous Next                   |
|                                 | -                                                             |                                 |
|                                 | Unit Kerja*                                                   |                                 |
|                                 | 4.01.0.00.0.00.01.0005 - Bagian Administrasi Pembangunan -    |                                 |
|                                 | Status*                                                       |                                 |
|                                 | Tutup Simpan                                                  | Setelah itu, klik "Simpan"      |
| ©2024 Pemerintah Kabupaten Jom. |                                                               |                                 |

#### 2. Tambah Penerima

Penerima merupakan orang pertama yang menerima pembayaran baik secara cash ataupun transfer dari bendahara. Adapun cara untuk menambah data penerima adalah sebagai berikut:

|   | ) htt                                | tps://serapan2024.jombangkal      | <b>o.go.id</b> /iki/pener | ima                    |            |                     |             |                                         | аљ      | Q       | A٩       | ☆          | Ċ         | ເ∕≡   | Ē | ~ | <br><b>Q</b> |
|---|--------------------------------------|-----------------------------------|---------------------------|------------------------|------------|---------------------|-------------|-----------------------------------------|---------|---------|----------|------------|-----------|-------|---|---|--------------|
|   | e-Mo                                 | nev 2024                          |                           |                        |            |                     |             | C3 6                                    | 6       | Ва      | ıgian Ad | ministrasi | Pemban    | gunan |   |   |              |
| ( | ∩ Be                                 | randa 😫 Data Master 🗸             | 88 Belanja                | SPM/SP2D               | 🏦 Kelola   | a User 🗸            |             |                                         |         |         |          |            |           |       |   |   |              |
|   | =                                    | Filter                            |                           |                        |            |                     |             |                                         |         |         |          |            |           | >     |   |   |              |
|   | Master Penerima<br>Show 10 v entries |                                   |                           |                        | Set        | <mark>elah</mark> i | itu, kl     | lik "Tamba                              | h D     | Data    | a"       |            | 'ambah (  | Data  |   |   |              |
|   | No                                   | ¢<br>Nama Penerima                | Nama ÷<br>Bank            | Nomor Rekening<br>Bank | ÷<br>Keter | ÷<br>rangan         | ÷<br>Status | Unit Kerja                              |         |         |          |            | ÷<br>Aksi |       |   |   |              |
|   | 1                                    | NOVI AGUNG KURNIAWAN, S.T.<br>M.T | BANK JATIM                | 0112472002             | -          |                     | Aktif       | 4.01.0.00.0.00.01.0005 B<br>Pembangunan | agian A | Adminis | trasi    |            | 1         | •     |   |   |              |
|   | Shov                                 | ving 1 to 1 of 1 entries          |                           |                        |            |                     |             |                                         |         |         |          | Previous   | s 1       | Next  |   |   |              |
|   |                                      |                                   |                           |                        |            |                     |             |                                         |         |         |          |            |           |       |   |   |              |
|   |                                      |                                   |                           |                        |            |                     |             |                                         |         |         |          |            |           |       |   |   |              |

| ← C බ ⊡ https://serapan2024.jomban | gkab.go.id/iki/penerima                       | Selanjutnya, isi semua kolom | yang tersedia                  | © ₩     | 📀 |
|------------------------------------|-----------------------------------------------|------------------------------|--------------------------------|---------|---|
| e-Monev 2024                       | Tambah Data                                   | ×                            | agian Administrasi Pembangunan |         |   |
| 🗅 Beranda 🛛 😂 Data Maste           | Nama Penerima*                                |                              |                                |         |   |
| ≣ Filter                           | NOVI AGUNG KURNIAWAN, S.T., M.T.<br>Nama Bank |                              | >                              |         |   |
| Master Penerima                    | BANK JATIM - 114<br>Nomor Rekening Bank       | *                            | + Tambah Data                  |         |   |
| Show 10 🗸 entries                  | 0112472002                                    |                              | Search:                        |         |   |
| ÷<br>No Nama Penerima              | Keterangan                                    |                              | ¢<br>Aksi                      |         |   |
| 1 NOVI AGUNG KURNIAWAN, S<br>M.T   | Unit Kerja*                                   |                              | strosi                         |         |   |
| Showing 1 to 1 of 1 entries        | 4.01.0.00.0.00.01.0005 - Bagian Administrasi  | Pembangunan -                | Previous 1 Next                |         |   |
|                                    | Status*                                       |                              |                                |         | _ |
|                                    |                                               | Tutup Simpan                 | Calu klik "S                   | Simpan" |   |
|                                    |                                               |                              |                                |         |   |
|                                    |                                               |                              |                                |         |   |
|                                    |                                               |                              |                                |         |   |

#### 3. Tambah Pejabat

Langkah-langkah dalam melakukan penambahan data pejabat adalah sebagai berikut:

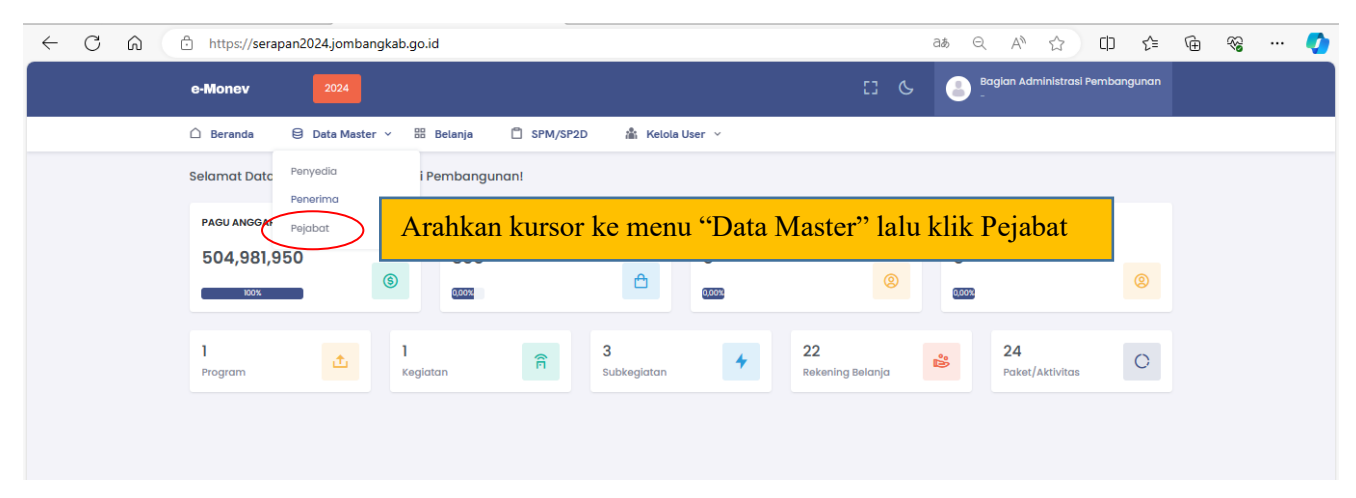

| 🕄 ht    | tps://serapan2024.jomban         | i <b>gkab.go.id</b> /iki/pejal | bat          |               |                  |                |             |                           | аљ                | Q,            | An .    | ☆         | CD      | ౬ౕ≡  | Ē | ~~ | <br>- |
|---------|----------------------------------|--------------------------------|--------------|---------------|------------------|----------------|-------------|---------------------------|-------------------|---------------|---------|-----------|---------|------|---|----|-------|
| e-Moi   | 1ev 2024                         |                                |              |               |                  |                |             | 3 6                       | 8                 | Bagian i<br>- | Adminis | strasi Pe | embangi | unan |   |    |       |
| 🗅 Ber   | anda 😫 Data Master               | ✓ Ⅲ Belanja                    | SPM/SP       | 2D 🏦 I        | Kelola User \vee |                |             |                           |                   |               |         |           |         |      |   |    |       |
| ≡F      | ilter                            |                                |              |               |                  |                |             |                           |                   |               |         |           |         | >    |   |    |       |
| Ma      | ster Pejabat                     |                                |              | S             | etelah           | itu. kli       | k "Ta       | mbah                      | Da                | ta"           | L       | + Tai     | mbah Da | ata  |   |    |       |
| Show    | 10 v entries                     |                                |              |               |                  | ,              |             |                           |                   | Sear          |         |           |         |      |   |    |       |
| ÷<br>No | \$<br>Nama                       | ÷                              | ÷<br>Jabatan | Nomor ÷<br>SK | Tanggal 🌐<br>SK  | TMT ÷<br>Mulai | ÷<br>Status | Unit Kerja                |                   |               |         | ÷         | Aksi    |      |   |    |       |
| 1       | S SUPRADIGDO, ST., M.SI          | 196909042001121005             | КРА          | -             | 2024-01-02       | 2024-01-02     | Aktif       | 4.01.0.00.0.0<br>Pembangu | 00.01.000<br>Inan | )5 Bagian     | Admini  | istrasi   | 1       | •    |   |    |       |
| 2       | DODIK AGUS<br>HARIYANTO, ST.     | 197812102003121007             | РРТК         | -             | 2024-01-10       | 2024-01-10     | Aktif       | 4.01.0.00.0.0<br>Pembangu | 00.01.000<br>inan | )5 Bagian     | Admini  | istrasi   | 1       | •    |   |    |       |
| 3       | NOVI AGUNG<br>KURNIAWAN, SE., MT | 197811241999011001             | РРТК         | -             | 2024-01-10       | 2024-01-10     | Aktif       | 4.01.0.00.0.0<br>Pembangu | 00.01.000<br>inan | )5 Bagian     | Admini  | istrasi   | 1       | •    |   |    |       |
| 4       | VINI MAWARNI, S.AP.,<br>MSI      | 198107272010012013             | РРТК         | -             | 2024-01-10       | 2024-01-10     | Aktif       | 4.01.0.00.0.0<br>Pembangu | 00.01.000<br>Inan | )5 Bagian     | Admini  | istrasi   | 1       | •    |   |    |       |
| 5       | D. IDA MARIANA, S.IP.,<br>M.E.   | 197303012003122002             | Bendahara    | -             | 2024-01-10       | 2024-01-10     | Aktif       | 4.01.0.00.0.0<br>Pembangu | 00.01.000<br>Inan | )5 Bagian     | Admini  | istrasi   | 2       | •    |   |    |       |

| $\leftarrow$ C $\bigcirc$ | https://serapan2024.jomba     | ngkab.go.id/iki/pejabat                               | at Q                                                       | A 🟠 🛛 🗲 🖷 😪 … 🊺    |
|---------------------------|-------------------------------|-------------------------------------------------------|------------------------------------------------------------|--------------------|
|                           | e-Monev 2024                  | Tambah Data                                           | ×                                                          |                    |
|                           | 🗅 Beranda 🛛 🖯 Data Maste      | NIP*                                                  |                                                            |                    |
|                           |                               | SUPRADIGDO, ST., M.SI - 196909042001121005            | anjutnya, 1s1 semua kol                                    | om yang tersedia   |
|                           | ≡ Filter                      | Jabatan*                                              |                                                            | ,                  |
|                           | Master Pejabat                | Kuasa Pengguna Anggaran                               | Ψ                                                          | A Tambah Data      |
|                           |                               | Nomor SK*                                             |                                                            |                    |
|                           | Show 10 V entries             | 188/2/415.10.1.3/2023                                 |                                                            | Search:            |
|                           | ÷<br>No Nama                  | Tanggal SK* TMT Mu                                    | ai*                                                        | ÷<br>Aksi          |
|                           |                               | 10/01/2024                                            | 2024                                                       | alan Administrasi  |
|                           | 1 S SUPRADIGDO, ST., M.SI     | Unit Kerja*                                           |                                                            |                    |
|                           |                               | 4.01.0.00.0.01.0005 - Bagian Administrasi Pembangunan | · · · · · · · · · · · · · · · · · · ·                      | gian Administrasi  |
|                           | HARIYANTO, ST.                | Foto                                                  |                                                            |                    |
|                           |                               | Choose File Foto KPA.png                              |                                                            | gian Administrasi  |
|                           | KORIIJAIVAI, SE, MI           | Status*                                               |                                                            |                    |
|                           | 4 VINI MAWARNI, S.AP.,<br>MSI |                                                       | Tutur Simpon                                               | Lalu klik "Simpan" |
|                           | D. IDA MARIANA, S.IP.,        | 107303012003122003 Bendeberg - 2024-01-10             | 2024_01_10 AMI 4.0L0.00.0L00.00.0000 Bd                    | giun wuminissuusi  |
|                           | M.E.                          |                                                       | Pembangunan                                                |                    |
|                           | 6 SUPRADIGDO, ST., M.SI       | 196909042001121005 PA - 2024-01-10                    | 2024-01-10 Aktif 4.01.0.00.0.00.01.0005 Bay<br>Pembangunan | gian Administrasi  |

#### **D. MENU BELANJA**

Pada tampilan awal menu "Belanja" akan menampilkan jumlah Program, jumlah Kegiatan, jumlah Sub Kegiatan, jumlah Rekening dari SKPD berkenaan. Pada tampilan awal juga ditampilkan jumlah rekap paket/aktivitas yang selesai diinputkan pada aplikasi e-serapan dan akan terus bertambah seiring bertambahnya jumlah paket yang diinputkan.

|                    | Manual Book Peserta (3).pdf 🛛 🗙              | 🔇 Unit Kerja   e-Mon                        | ev Pemerintah 🗙 🗋            | e-OfficeJOS   Pemerin | tah Kabupa $ 	imes     + $ |              |                  |                    |                         | -         | ð |
|--------------------|----------------------------------------------|---------------------------------------------|------------------------------|-----------------------|----------------------------|--------------|------------------|--------------------|-------------------------|-----------|---|
| $\rightarrow$      | C 🗟 🗄 https://serap                          | an 2024. jombangkab.g                       | o.id/belanja/subunit         |                       |                            |              | аљ ,             | A <sup>™</sup> ☆ I | () ζ⊨ @                 | ~~        |   |
| e                  | -Monev 2024                                  |                                             |                              |                       |                            | 8            | د <mark>ا</mark> | agian Adminis      | strasi Pembangu         | nan       |   |
| 🛆 Bera             | nda 😝 Data Master 🗸                          | 🗄 Belanja                                   | 🖞 SPM/SP2D                   | 🗥 Kelola User         | ~                          |              |                  |                    |                         | _         |   |
| <b>l</b><br>Progra | m                                            | ¢                                           | <b>l</b><br>Kegiatan         |                       | ŕ                          | <b>3</b>     | ubkegiatan       |                    |                         | 4         |   |
| 22<br>Rekeni       | ng Belanja                                   | Ğ                                           | <b>24</b><br>Paket/Aktivitas |                       | C                          |              |                  |                    |                         | ,         |   |
| Rekap<br>Show      | pitulasi per Unit Kerja                      |                                             |                              |                       |                            |              |                  | Searc              | ch:                     |           |   |
| ÷<br>No            | \$                                           | Unit Kerja                                  | ÷                            | Pagu<br>Anggaran      | ÷ ÷<br>Realisasi           | ≎<br>Progres | ра/кра           | ÷<br>Bend          | dahara                  | ÷<br>Aksi | i |
| 1                  | 4.01.0.00.0.00.01.0000<br>Sekretariat Daerah | 4.01.0.00.0.00.01.000<br>Administrasi Pembo | 5 Bagian<br>Ingunan          | 504.981.95            | 0 300                      | 0%           | SUPRADIG         | DO,                | D. IDA MARIANA,<br>M.E. |           |   |
| Showin             | ng I to I of I entries                       |                                             |                              |                       |                            |              |                  |                    | Previous                | 1 Next    | t |

### 1. Langkah-langkah yang Harus Dilakukan Pada Menu Belanja

#### a. Memasukkan Data PA/KPA dan Bendahara

Hal pertama yang harus dilakukan pada menu belanja adalah memasukkan data PA/KPA dan Bendahara yang telah diinputkan sebelumnya pada Data Pejabat pada menu "Data Master". Langkahnya adalah sebagai berikut:

| → C û ⊡ https://serap                          | an2024.jombangkab.go                          | id/belanja/subunit           |                    |                |         | aa A                    | · 12 · D        | ¢ @                 | ≈ …        |
|------------------------------------------------|-----------------------------------------------|------------------------------|--------------------|----------------|---------|-------------------------|-----------------|---------------------|------------|
| e-Monev 2024                                   |                                               |                              |                    |                | 0       | G 📳 🖁                   | gian Administra | si Pembangunc       | ın         |
| 🗅 Beranda 🛛 🖯 Data Master 🗸                    | 🗄 Belanja 🕻                                   | ] SPM/SP2D                   | 🕌 Kelola User 🗸    |                |         |                         |                 |                     |            |
| <b>]</b><br>Program                            | £                                             | <b>]</b><br>Kegiatan         |                    | Ê              |         | <b>3</b><br>Subkegiatan |                 |                     | 4          |
| <b>22</b><br>Rekening Belanja                  | °°                                            | <b>24</b><br>Paket/Aktivitas |                    | 0              |         |                         |                 |                     |            |
| Rekapitulasi per Unit Kerja                    |                                               |                              |                    |                |         |                         |                 |                     |            |
| Show 10 v entries                              |                                               |                              |                    |                |         | Klik "Edit              | Search:         |                     |            |
| ♦<br>No SKPD                                   | Unit Kerja                                    | ÷                            | Pagu ÷<br>Anggaran | ÷<br>Realisasi | Progres | РА/КРА                  | Bende           | Edit     Sub Kegigt | an         |
| 1 4.01.0.00.0.00.01.0000<br>Sekretariat Daerah | 4.01.0.00.0.00.01.0005<br>Administrasi Pembar | Bagian<br>Igunan             | 504.981.950        | 300            | 0%      | SUPRADIGE<br>ST., M.Si  | DO, B.IP., M.E. | DA MARIANA,         |            |
| Showing 1 to 1 of 1 entries                    |                                               |                              |                    |                |         |                         |                 | Previous 1          | Next       |
|                                                |                                               |                              |                    |                |         |                         |                 |                     |            |
|                                                |                                               |                              |                    |                |         |                         |                 |                     |            |
| → C ଲ 🗅 https://serap                          | an2024.jombangkab.go                          | id/belanja/subunit           |                    |                |         | as A                    | ☆ Φ             | ć= @                | <i>∾</i> … |

| e-Monev 202                                    | Ubah Unit Kerja                                           |             |           |         | X                        | Administrasi Pembangu          | inan |
|------------------------------------------------|-----------------------------------------------------------|-------------|-----------|---------|--------------------------|--------------------------------|------|
| 🛆 Beranda 🛛 😝 Data Maste                       | Unit Kerja                                                |             |           |         |                          |                                |      |
| 1                                              | Bagian Administrasi Pembangunan                           |             |           |         |                          |                                |      |
| Program                                        | PA/KPA<br>SUPRADIGDO, ST., M.Si   196909042001121005      |             |           |         | -                        |                                | 4    |
| 22                                             | Bendahara                                                 |             |           |         |                          |                                |      |
| Rekening Belanja                               | D. IDA MARIANA, S.IP., M.E.   1973030120031220            | 02          |           |         | ~                        |                                |      |
| Rekapitulasi per Unit Kerja                    |                                                           |             |           |         | Tutup Simpan             |                                |      |
| Show 10 🗸 entries                              |                                                           | Isi ko      | olom PA   | /KPA d  | an Bendahara             | a irch:                        |      |
| ÷                                              | ÷                                                         | Pagu lalu,  | klik "Siı | npan"   |                          | ÷                              |      |
| NO SKPD                                        | Unit Kerja                                                | Anggaran    | Realisasi | Progres | ΡΑ/ΚΡΑ                   | Bendanara                      | AKSI |
| 1 4.01.0.00.0.00.01.0000<br>Sekretariat Daerah | 4.01.0.00.0.00.01.0005 Bagian<br>Administrasi Pembangunan | 504.981.950 | 300       | 0%      | SUPRADIGDO,<br>ST., M.Si | D. IDA MARIANA,<br>S.IP., M.E. |      |
| Showing 1 to 1 of 1 entries                    |                                                           |             |           |         |                          | Previous 1                     | Next |

# b. Memasukkan Data PPK dan PPTK pada Masing-masing Sub Kegiatan SKPD

Setelah memasukkan data PA/KPA dan Bendahara pada masing-masing unit kerja, maka langkah selnajutnya yang harus dilakukan adalah memasukkan data PPK dan PPTK pada masing-masing sub kegiatan. Adapun langkahnya sebagai berikut:

| С                                                         | Ŵ                                                                                                    | Ô                                                                      | https://s                                        | erapan20                                                                                                    | 24.jom                                           | Jangkab.g                                                      | Joind/Dela                                                                                                    |                                                                                                    |                                                                                      |                                                                       |                                                    |                |                               |              |                        |                                   | ×                                | L] Σ≡                                                                                     | (È                                                                                                    |      |
|-----------------------------------------------------------|----------------------------------------------------------------------------------------------------|------------------------------------------------------------------------|--------------------------------------------------|----------------------------------------------------------------------------------------------------|--------------------------------------------------|----------------------------------------------------------------|----------------------------------------------------------------------------------------------------|----------------------------------------------------------------------------------------------------|--------------------------------------------------------------------------------------|-----------------------------------------------------------------------|----------------------------------------------------|----------------|-------------------------------|--------------|------------------------|-----------------------------------|----------------------------------|-------------------------------------------------------------------------------------------|----------------------------------------------------------------------------------------------------|------|
| e                                                         | e-Mon                                                                                                    | iev                                                                    |                                                  | 2024                                                                                                    |                                                  |                                                                |                                                                                                    |                                                                                                    |                                                                                      |                                                                       |                                                    |                |                               | 3            | <u>د</u> (             | Bagia<br>-                        | n Admir                          | nistrasi Peml                                                                             | bangunc                                                                                                    | ın   |
| Bera                                                      | anda                                                                                                    | ₿                                                                      | Data M                                           | laster 🗸                                                                                                    |                                                  | Belanja                                                        |                                                                                                    | SPM/SP2                                                                                                    | 2D                                                                                   | 🏦 Kelola                                                              | User ~                                             |                |                               |              |                        |                                   |                                  |                                                                                           |                                                                                                    |      |
| <b>]</b><br>Progra                                        | am                                                                                                    |                                                                        |                                                  |                                                                                                    |                                                  | ¢                                                              |                                                                                                    | <b>]</b><br>Kegiatan                                                                                                 |                                                                                      |                                                                       |                                                    |                | Â                             | 5            | <b>3</b><br>Subkegiata | ın                                |                                  |                                                                                           |                                                                                                    | 4    |
| 22<br>Reken                                               | ning Bel                                                                                                    | lanja                                                                  |                                                  |                                                                                                    |                                                  | ď°                                                             | 2                                                                                                    | <b>24</b><br>Paket/Ak                                                                                                | tivitas                                                                              |                                                                       |                                                    |                | 0                             |              |                        |                                   |                                  |                                                                                           |                                                                                                    |      |
| Reka                                                      | apitulo                                                                                                    | asi per                                                                | Unit Ke                                          | erja                                                                                                    |                                                  |                                                                |                                                                                                    |                                                                                                    |                                                                                      |                                                                       |                                                    |                |                               |              |                        |                                   |                                  |                                                                                           |                                                                                                    |      |
| Show                                                      | 10                                                                                                    | ∽ entr                                                                 | ries                                             |                                                                                                    |                                                  |                                                                |                                                                                                    |                                                                                                    |                                                                                      |                                                                       |                                                    |                |                               |              |                        |                                   | Sec                              | arch:                                                                                     |                                                                                                    |      |
| ÷<br>No                                                   | SKPD                                                                                                    | )                                                                      |                                                  |                                                                                                    | ;<br>Uni                                         | it Kerja                                                       |                                                                                                    |                                                                                                    | ÷                                                                                    | Pagu<br>Anggarar                                                      | ÷<br>1                                             | Realisasi      | Progre                        | ÷            | РА/КРА                 | 4                                 | ÷<br>Ber                         | ndahara                                                                                   | ÷                                                                                                    | Aksi |
| 1                                                         | 4.01.0<br>Sekre                                                                                                    | 0.00.0.00.0<br>etariat Do                                              | .01.0000<br>aerah                                |                                                                                                    | 4.0<br>Adr                                       | 1.0.00.0.00<br>ministras                                       | 0.01.0005<br>i Pembar                                                                                               | Bagian<br>ngunan                                                                                                    | )                                                                                    | 504.9                                                                 | 981.950                                            | 30             | 0 0%                          |              | ST., M.S               | UPRADIGDO,<br>i                   | S.IP                             | D. IDA MAF<br>P., M.E.                                                                    | RIANA,                                                                                                    |      |
|                                                           |                                                                                                    |                                                                        |                                                  |                                                                                                    |                                                  |                                                                |                                                                                                    | _                                                                                                    |                                                                                      |                                                                       |                                                    |                |                               |              |                        |                                   |                                  |                                                                                           |                                                                                                    |      |
| Showi                                                     | ing 1 to 1                                                                                                    | 1 of 1 entr                                                            | tries<br>https://s                               | erapan20                                                                                                    | 124.joml                                         | bangkab.g                                                      | go.id/bela                                                                                                    | anja/subkegia                                                                                                    | Klik<br>berv                                                                         | <b>Uni</b><br>varna t                                                 | t Ke<br>oiru                                       | rja p          | ada                           | tu           | lisan                  | að A                              | ☆                                | Previo                                                                                    | us 1                                                                                                    | Next |
| C<br>Bera                                                 | ing I to I<br>©<br>e-Mon<br>anda                                                                                                    | l of l entr<br>ev<br>e                                                 | tries<br>https://s<br>Data M                     | erapan20<br>2024<br>laster ~                                                                                                    | )24.joml                                         | bangkab. <u>c</u><br>Belanja                                   | go.id/bela                                                                                                    | anja/subkegia                                                                                                    | Klik<br>berv<br>atan/4.01.0                                                          | Uni<br>varna t<br>0.00.0.00.01.0<br>A Kelola                          | t Ke<br>oiru<br>2005<br>User ~                     | rja p          | <mark>ada</mark><br>E         | tu<br>C      | lisan<br>G             | aå A <sup>N</sup><br>€ Bagia<br>- | 습<br>n Admir                     | Previo                                                                                    | banguna                                                                                                    | Next |
| Showi<br>C<br>Bera<br>SKPD                                | Contraction of the left of the left of the | 1 of 1 entr<br>ev                                                      | tries<br>https://s<br>Data M                     | erapan20<br>2024<br>laster ~<br>: 4.0                                                                                                    | )24.joml                                         | bangkab.c<br>Belanja                                           | go.id/bela<br>1 [<br>0 - Sekre                                                                                      | anja/subkegia                                                                                                    | Klik<br>berv<br>atan/4.01.0<br>2D                                                    | Uni <sup>:</sup><br>varna t<br>0.00.000.01.0<br>A Kelola              | t Ke<br>oiru<br>0005<br>User ~                     | rja p          | ada<br>C                      | tu<br>I      | lisan<br>در (          | ටන් A <sup>N</sup><br>ම Bagia     | 습<br>n Admir                     | Previo                                                                                    | tanguna                                                                                                    | Next |
| C<br>e<br>Bera<br>SKPD<br>Unit K                          | A<br>A<br>A<br>A<br>A<br>A<br>A<br>A<br>A<br>A<br>A<br>A<br>A<br>A<br>A<br>A<br>A<br>A<br>A                                                                                                    | l of l entr<br>ev                                                      | tries<br>https://s<br>Data M                     | erapan20<br>2024<br>laster ~<br>: 4.0<br>: 4.0                                                                                                    | )24.joml                                         | bangkab.c<br>Belanja<br>00.01.0000                             | go.id/bela<br>1 [<br>0 - Sekre<br>5 - Bagic                                                                         | inja/subkegia                                                                                                    | Klik<br>berv<br>atan/4.01.0<br>2D<br>h<br>asi Pemba                                  | Uni<br>varna t<br>0.00.000.01.0<br>* Kelola<br>angunan                | t Ke<br>oiru<br>0005<br>User ~                     | rja p          | ada<br>E                      | tu<br>C      | lisan<br>७ (           | ටන් A <sup>N</sup><br>ම Bagia     | 습<br>n Admir                     | Previa<br>()                                                                              | banguno                                                                                                    | Next |
| C<br>C<br>Bera<br>SKPD<br>Unit K                          | ک<br>دو است از می<br>ازدان<br>از از از از از از از از از از از از از ا                                                                                                    | 1 of 1 entri                                                           | https://s<br>Data M                              | erapan20<br>2024<br>laster ~<br>∶4.0<br>∶4.0                                                                                                    | )24.joml                                         | bangkab.c<br>Belanja<br>00.01.000                              | go.id/bela<br>1 [<br>0 - Sekre<br>5 - Bagic                                                                         | anja/subkegia                                                                                                    | Klik<br>berv<br>atan/4.01.4<br>2D<br>h<br>asi Pembe                                  | Unit<br>varna t<br>0.00.000.01.0<br>Kelola                            | t Ke<br>piru<br>2005<br>User ~                     | rja p          | ada<br>E                      | tu<br>C      | Lisan<br>G             | aš A <sup>h</sup>                 | 습 )                              | Previo                                                                                    | banguno                                                                                                    | Next |
| C<br>C<br>SKPD<br>Unit K<br>Reka                          | کی ان این این این این این این این این این                                                                                                    | 1 of 1 entri<br>ev<br>ev                                               | https://s<br>Data M                              | erapan20<br>2024<br>laster ~<br>:4.0<br>:4.0                                                                                                    | 124.jom                                          | bangkab.c<br>Belanja<br>00.01.0009                             | go.id/bela<br>0 - Sekre<br>5 - Bagic                                                                                | anja/subkegia                                                                                                    | Klik<br>berv<br>atan/4.01.0<br>2D<br>h<br>asi Pembe                                  | Unit<br>varna t<br>0.00.000.01.0                                      | t Ke<br>piru<br>2005<br>User ~                     | rja p          | ada<br>C.                     | tu<br>C      | lisan<br>c             | کی A <sup>h</sup><br>Bagia        | 습                                | Previo                                                                                    | ter and ter and ter an | Next |
| C<br>C<br>B<br>Bera<br>SKPD<br>Unit K<br>E<br>F<br>Reka   | ک<br>د المالی المالی                                                                                                    | l of l entr<br>ev<br>esti per l<br>entr                                | tries<br>https://s<br>Data M<br>Subkeç<br>tries  | erapan20<br>2024<br>Iaster ↓<br>:4.0<br>:4.0                                                                                                    | )24.joml                                         | bangkab.ç<br>Belanja<br>00.01.0000                             | 90.id/bela<br>9 [ <sup>1</sup><br>9 - Sekre<br>5 - Bagic                                                            | anja/subkegia                                                                                                    | Klik<br>berv<br>atan/4.01.0<br>2D<br>h<br>asi Pembe                                  | Unit<br>varna t<br>0.00.000.01.0                                      | t Ke<br>piru<br>poos<br>User ~                     | rja p          | ada<br>C                      | tu<br>C      | Lisan<br>G             | at A <sup>N</sup>                 | ☆)<br>n Admin                    | Previo<br>C ℃ €=<br>nistrasi Peml                                                         | the second second secon | Next |
| Showi<br>C<br>SKPD<br>Unit K<br>Reka<br>Show              | for the second second sec      | 1 of 1 entr<br>C 1<br>ev<br>er<br>v entr<br>ram                        | tries<br>https://s<br>Data M                     | 2024<br>2024<br>3laster ∨<br>3.4.0<br>3.4.00<br>3.4.00<br>3.4.000<br>3.4.000<br>3.4.000<br>3.4.000<br>3.4.000<br>3.4.0000<br>3.4.00000<br>3.4.0000000000 | 1.0.00.0.                                        | bangkab.c<br>Belanja<br>00.01.000                              | go.id/bela<br>1 C<br>0 - Sekre<br>5 - Bagic<br>2 S                                                                  | anja/subkegia<br>SPM/SP<br>tariat Daera<br>an Administr                                                              | Klik<br>berv<br>atan/4.01.0<br>2D<br>h<br>asi Pembe                                  | CUnit<br>varna b<br>0.00.00.01.0<br>A Kelola<br>angunan               | t Ke<br>Diru<br>2005<br>User ~                     | rja p          | rada<br>C                     | tu<br>C<br>P | rogres °               | ab A <sup>N</sup><br>Bagia<br>-   | ☆)<br>n Admin<br>Sec<br>≎        | Previo<br>()                                                                              | ¢                                                                                                    | Next |
| Showi<br>C<br>Bera<br>SKPD<br>Unit K<br>Reka<br>Show<br>1 | Cerja Cerja  | I of I entri<br>ev<br>er<br>er<br>er<br>er<br>ram<br>ram<br>ram<br>ram | https://s<br>Data M<br>Data M<br>Subkeg<br>tries | erapan20<br>2024<br>laster ∨<br>i.4.0<br>i.4.0<br>giata<br>key<br>Pel<br>Ad<br>Per                                                                                                    | )24.jom/<br>IIIIIIIIIIIIIIIIIIIIIIIIIIIIIIIIIIII | bangkab.ç<br>Belanja<br>00.01.000/<br>00.01.000/<br>00.01.000/ | go.id/bela<br>0 - Sekre<br>5 - Bogici<br>\$<br>\$<br>\$<br>\$<br>\$<br>\$<br>\$<br>\$<br>\$<br>\$<br>\$<br>\$<br>\$ | anja/subkegia<br>SPM/SP<br>tariat Daera<br>an Administra<br>SubKegiatar<br>Rol.03.2.02.0<br>Penyusunan<br>Pempanguna | Klik<br>berv<br>atan/4.01.0<br>2D<br>h<br>asi Pembu<br>oon Fasilitu<br>Program<br>an | C Unit<br>varna t<br>0.000.000.01.0<br>A Kelola<br>angunan<br>angunan | t Ke<br>Diru<br>Dooos<br>User ~<br>Pagu<br>Anggara | rja p<br>9.450 | ada<br>C<br>valisasi °<br>300 |              | rogres ÷               | PPK                               | ☆)<br>n Admin<br>Sec<br>≎<br>DO, | Previo<br>CD C =<br>nistrasi Permi<br>arch:<br>PPTK<br>PPTK<br>VINI<br>MAWARNI,<br>N C Ed | €<br>S.S.A.P                                                                                                    | Next |

| ← C   | https://serapan                 | 2024.jombangkab.go.id/belanja/subkegiatan/4.01.0.00.00.01.0005 | að AN g     | 2 CD        | ć⊨ @        | ~               |   | <b>Q</b> |
|-------|---------------------------------|----------------------------------------------------------------|-------------|-------------|-------------|-----------------|---|----------|
|       | e-Monev 202                     | Ubah Subkegiatan                                               | Baajar      | Administras | i Pembang   | junan           |   |          |
| ΔB    | eranda 😝 Data Maste             | Unit Kerja                                                     |             |             |             |                 |   |          |
| 01/05 |                                 | Bagian Administrasi Pembangunan                                |             |             |             |                 |   |          |
| SKPL  |                                 | Program                                                        |             |             |             |                 |   |          |
| Unit  | Kerja :2                        | PROGRAM PEREKONOMIAN DAN PEMBANGUNAN                           |             |             |             |                 |   |          |
| =     | Filter                          | Kegiatan                                                       |             |             |             |                 | > |          |
|       |                                 | Pelaksanaan Administrasi Pembangunan                           |             |             |             |                 |   |          |
| Rek   | apitulasi per Subkegiata        | Subkegiatan                                                    |             |             |             |                 |   |          |
| Shov  | v 10 🗸 entries                  | Fasilitasi Penyusunan Program Pembangunan                      |             | Search:     |             |                 |   |          |
|       |                                 | РРК                                                            |             |             |             |                 |   |          |
| No    | Program                         | SUPRADIGDO, ST., M.SI   196909042001121005                     | PPK dan     | PPTK o      | lari sı     | ıb <sup>s</sup> | i |          |
|       | 4.01.03 PROGRAM                 | кеgiatan t                                                     | sb lalu, kl | ik "Sin     | ipan"       |                 |   |          |
| 1     | PEREKONOMIAN DAN<br>PEMBANGUNAN | VINI MAWARNI, S.AP., MSI   19810/272010012013                  |             | MSi         | מאו, ס.אר., |                 |   |          |
|       |                                 | Tutup                                                          | p Simpan    |             |             |                 |   |          |
|       | 4.01.03 PROGRAM                 | elaksanaan                                                     |             |             |             |                 |   |          |

c. Memasukkan Angkas pada Tiap Rekening pada Masing-masing Sub Kegiatan

| $\rightarrow$ | C A 🗅 https                                        | ://serapan2024.jombangkab                                  | .go.id/belanja/subkegiatan/4.01.0.00.                                              | 0.00.01.0005       | <b>5</b> 2     |              | að A <sup>N</sup> ☆<br>Bagian <u>Adn</u> | [] <b>€</b>                         |      |
|---------------|----------------------------------------------------|------------------------------------------------------------|------------------------------------------------------------------------------------|--------------------|----------------|--------------|------------------------------------------|-------------------------------------|------|
| Bera          | anda 😂 Data Mastr                                  | er ~ 🎛 Belanja                                             | 은 SPM/SP2D 🛔 Kelola                                                                | uUser 🗸            |                | G            | -                                        |                                     | ,    |
| Reka          | ıpitulasi per Subkegiat                            | tan                                                        |                                                                                    |                    |                |              |                                          |                                     |      |
| Show          | 10 v entries                                       |                                                            |                                                                                    |                    |                |              | s                                        | earch:                              |      |
| ÷<br>No       | Program                                            | ÷                                                          | \$<br>SubKegiatan                                                                  | Pagu ÷<br>Anggaran | ÷<br>Realisasi | ÷<br>Progres | РРК                                      | ÷<br>РРТК                           | Aksi |
| 1             | 4.01.03 PROGRAM<br>PEREKONOMIAN DAN<br>PEMBANGUNAN | 4.01.03.2.02<br>Pelaksanaan<br>Administrasi<br>Pembangunan | 4.01.03.2.02.0001 Fasilitasi<br>Penyusunan Program<br>Pembangunan                  | 236.189.450        | 300            | 0%           | SUPRADIGDO,<br>ST., M.Si                 | VINI<br>MAWARNI, S.AP.,<br>MSI      |      |
| 2             | 4.01.03 PROGRAM<br>PEREKONOMIAN DAN<br>PEMBANGUNAN | 4.01.03.2.02<br>Pelaksanaan<br>Administrasi<br>Pembangunan | 4.01.03.2.02.0002 Pengendalian<br>dan Evaluasi Program<br>Pembangunan              | 105.147.500        | 0              | 0%           | SUPRADIGDO,<br>ST., M.Si                 | DODIK AGUS HARIYANTO, ST.           |      |
| 3             | 4.01.03 PROGRAM<br>PEREKONOMIAN DAN<br>PEMBANGUNAN | 4.01.03.2.02<br>Pelaksanaan<br>Administrasi<br>Pembangunan | 4.01.03.2.02.0003 Pengelolaan<br>Evaluasi dan Pelaporan<br>Pelaksanaan Pembangunan | 163.645.000        | 0              | 0%           | SUPRADIGDO,<br>ST., M.Si                 | NOVI AGUNG<br>KURNIAWAN, SE.,<br>MT | ···· |
| Showi         | ing 1 to 3 of 3 entries                            |                                                            |                                                                                    | Klik               | Sub Keg        | giatan te    | erkait reke                              | ening <sub>ous 1</sub>              | Next |

| e-Monev                                                                                                    | 2024                                                                                                    |                                                                                                    |                                                                                                    | 53                                                                                                    | S 🔒                                                                              | Bagian Admin<br>-                                                                                                    | istrasi Pembang                                                                | unan                                                        |
|----------------------------------------------------------------------------------------------------|----------------------------------------------------------------------------------------------------|----------------------------------------------------------------------------------------------------|----------------------------------------------------------------------------------------------------|----------------------------------------------------------------------------------------------------|----------------------------------------------------------------------------------|----------------------------------------------------------------------------------------------------|--------------------------------------------------------------------------------|-------------------------------------------------------------|
| ) Beranda 😝 Data                                                                                                    | Master 🗸 🔡 Belanja                                                                                                    | 📋 SPM/SP2D 🛔                                                                                                    | a Kelola User 🗸                                                                                                    |                                                                                                    |                                                                                  |                                                                                                    |                                                                                |                                                             |
| SKPD                                                                                                    | : 4.01.0.00.0.00.01.0000 - Sekre                                                                                                    | etariat Daerah                                                                                                    |                                                                                                    |                                                                                                    |                                                                                  |                                                                                                    |                                                                                |                                                             |
| Unit Kerja                                                                                                    | : 4.01.0.00.0.00.01.0005 - Bagi                                                                                                    | ian Administrasi Pembangur                                                                                                    | nan                                                                                                    |                                                                                                    |                                                                                  |                                                                                                    |                                                                                |                                                             |
| Program                                                                                                    | : 4.01.03 - PROGRAM PEREKON                                                                                                    | NOMIAN DAN PEMBANGUNAN                                                                                                    |                                                                                                    |                                                                                                    |                                                                                  |                                                                                                    |                                                                                |                                                             |
| Kegiatan                                                                                                    | : 4.01.03.2.02 - Pelaksanaan A                                                                                                    | Administrasi Pembangunan                                                                                                    |                                                                                                    |                                                                                                    |                                                                                  |                                                                                                    |                                                                                |                                                             |
| Subkegiatan                                                                                                    | : 4.01.03.2.02.0003 - Pengelolo                                                                                                    | aan Evaluasi dan Pelaporan                                                                                                    | Pelaksanaan Pembanguna                                                                                                    | חג                                                                                                    |                                                                                  |                                                                                                    |                                                                                |                                                             |
| Rekapitulasi per Reke                                                                                                    | ning                                                                                                    | Klik                                                                                                    | garis 3 pada re                                                                                                    | kening yg                                                                                                    | akan din                                                                         | nasukka                                                                                                    | n                                                                              |                                                             |
| Show 10 🗸 entries                                                                                                    |                                                                                                    | angka                                                                                                    | asnya lalu klik                                                                                                    | "Edit Ang                                                                                                    | kas"                                                                             |                                                                                                    |                                                                                |                                                             |
| Ne Rekening Belanja                                                                                                    |                                                                                                    |                                                                                                    | ÷P                                                                                                    | agu Anggaran 👙                                                                                                    | Realisasi 👙                                                                      | Progres 👙                                                                                                    | · Edit Ang                                                                     | gkas                                                        |
| 1 5.1.02.01.01.0025 Belo                                                                                                    | anja Alat/Bahan untuk Kegiatan                                                                                                    | Kantor- Kertas dan Cover                                                                                                    |                                                                                                    | 5.023.000                                                                                                    | 0                                                                                | 0%                                                                                                    | Paket                                                                          |                                                             |
| 2 510201010052 Belo                                                                                                    | ania Makapan dan Minuman Ra                                                                                                    | pat                                                                                                    |                                                                                                    | 24 700 000                                                                                                    | 0                                                                                | 0%                                                                                                    | © SPJ                                                                          |                                                             |
|                                                                                                    |                                                                                                    |                                                                                                    |                                                                                                    |                                                                                                    | -                                                                                |                                                                                                    | ·                                                                              | -                                                           |
| 3 5.1.02.01.01.0053 Belo                                                                                                    | anja Makanan dan Minuman Jar                                                                                                    | muan Tamu                                                                                                    |                                                                                                    | 4.400.000                                                                                                    | 0                                                                                | 0%                                                                                                    | 1                                                                              |                                                             |
| 4 510202010003 Hor                                                                                                    | a (3).pdf x 🛛 🐼 SKPD   e-Mon                                                                                                    | nbahas Maderator Pembaw<br>nev Pemerintah Kabi X 🗈 e-t                                                                                                    | ra ≜cara, dan Panitia<br>DfficeJOS   Pemerintah Kabup⇔ >                                                                            | 8 100 000                                                                                                    | n<br>na Umum Pengada                                                             | ∩%<br>×   +                                                                                                    | 1                                                                              | - 0                                                         |
|                                                                                                    | a (3),pdf x SKPD   e-Mon<br>//serapan2024.jombangkab.go.id                                                                                                    | nbohas Moderator Pembaw<br>nev Pemerintah Kab X 🗈 e4<br>Voelanja/rekening/4.01.0.00.0                                                                                                    | n Acara, dan Panitia<br>OfficeJOS   Pemerintah Kabup: ><br>.00.01.0005/subkegiatan/4.0                                              | 8 100 000                                                                                                    | n<br>na Umum Pengada                                                             | 0%<br>×   +<br>A <sup>N</sup> ☆<br>Baaian Adm                                                                                                    | )<br>(D 숫= 년<br>ninistrasi Pemba                                               | - 0<br>                                                     |
| 5 102 02 01 0003 Hor      Manual Book Pesert      C    C    C                                                                                                    | a (3).pdf × SKPD   e-Mon<br>//serapan2024.jombangkab.go.id<br>20<br>Edit Anggaran Ke                                                                                                    | nbabas Maderator Pembaw<br>nev Pemerintah Kabi X 🗈 e-4<br>A/belanja/rekening/4.01.0.00.0                                                                                                    | n Acara dan Panitia<br>OfficeJOS   Pemerintah Kabupu ><br>.00.01.0005/subkegiatan/4.0<br>Masi                                       | 8100 000                                                                                                    | n<br>na Umum Pengadi<br>Kas se:                                                  | o%.<br>×   +<br>A <sup>N</sup> ☆<br>Beeling Adm                                                                                                    | ।<br>D ে  ে  জি<br>ninistrasi Pemba<br>mbagian                                 | - o<br>è % ···                                              |
| E 102 02 01 0003 Hor      Manual Book Pesert      C                                                                                                    | a (3),pdf × SKPD   e-Mon<br>a (3),pdf × SKPD   e-Mon<br>//serapan2024.jombangkab.go.id<br>20<br>Edit Anggaran Ko<br>Rekening Belanja                                                                                                    | nbahas Moderator Pembaw<br>nev Pemerintah Kab x 🗈 e4<br>I/belanja/rekening/4.01.0.00.0<br>@\$                                                                                               | n Acara dan Panitia<br>Office)OS   Pemerintah Kabup >><br>.00.01.0005/subkegiatan/4.0<br>Masu<br>yang                               | 8100.000<br>Rekap - Renca<br>1.03.2.02.0003<br>Rkkan ang<br>ada pada                                                                                                    | na Umum Pengadu<br>s <mark>kas se:</mark><br>SIPD. J                             | ×   +<br>A <sup>®</sup> ☆<br>Beolen Adm<br>suai pe:<br>fumlah/t                                                                                                    | 미<br>마 약 영<br>mbagian<br>otal angl                                             | - angka                                                     |
| E 102 02 01 0003 Hor      Manual Book Pesert      O      O      O      D      thtps:      O-Monev      Beranda      Dat  Unit Kerjo                                                                                                    | a (3).pdf × SKPD   e-Mon<br>(3).pdf × SKPD   e-Mon<br>//serapan2024.jombangkab.go.id<br>20<br>Edit Anggaran Ko<br>Rekening Belanja<br>5.1.02.01.01.0052 - B                                                                                                    | nbabas Maderatar Pembaw<br>nev Pemerintah Kal: x 🗈 e-4<br>A/belanja/rekening/4.01.0.00.0<br>as<br>Belanja Makanan dan Minum                                                                 | n Acaro dan Penitia<br>OfficeJOS   Pemerintah Kabupi ><br>.00.01.0005/subkegiatan/4.0<br>Masu<br>yang<br>dima                       | Rinn non<br>Rekap - Renca<br>1.03.2.02.0003<br>Ikkan ang<br>ada pada<br>sukkan h                                                                                                    | n<br>na Umum Pengad<br>SIPD. J<br>arus sa                                        | × +<br>A <sup>N</sup> ☆<br>Suai pe:<br>Suai pe:<br>Suai dei                                                                                                    | n c⊧ €<br>ninistrasi Pemba<br>mbagian<br>otal angl<br>ngan pa                  | - o<br>solution<br>ngunan<br>angka<br>cas yan<br>ngu da     |
| E 102 02 01 0003 Hor      Manual Book Pesert      C                                                                                                    | a (3),pdf × SKPD   e-Mon<br>a (3),pdf × SKPD   e-Mon<br>//serapan2024.jombangkab.go.id<br>Edit Anggaran Ke<br>ta Mast<br>Rekening Belanja<br>:4.0<br>SJ.02.01.01.0052 - B<br>:4.0<br>Pagu Anggaran                                                                                                    | nbahas Maderator Pembaw<br>nev Pemerintah Kab x 🗈 e4<br>I/belanja/rekening/4.01.0.00.0<br>as<br>Belanja Makanan dan Minum                                                                   | In Acara dan Panitia<br>Office)OS   Pemerintah Kabup >><br>.00.01.0005/subkegiatan/4.0<br>Masu<br>Jaan Rapat dima<br>Jaima<br>reker | Ring terseb                                                                                                    | n<br>na Umum Pengad<br>gkas ses<br>SIPD. J<br>arus sa<br>ut untuk                | × +<br>A ☆<br>Beaten Adm<br>suai per<br>fumlah/t<br>ma den<br>t dapat d                                                                                                    | n c ເ €<br>ninistrasi Pemba<br>mbagian<br>otal angl<br>ngan pa<br>lisimpan     | - o<br>angunan<br>angka<br>cas yan<br>gu da                 |
| E 102 02 01 0003 Hor      Manual Book Pesert      C      A      b Manual Book Pesert      C      A      b https:      c-Monev      Beranda     Dat  Unit Kerja  Program  Kegiatan                                                                                                    | a (3).pdf × SKPD   e-Mon<br>a (3).pdf × SKPD   e-Mon<br>//serapan2024.jombangkab.go.id<br>20<br>Edit Anggaran Ka<br>Rekening Belanja<br>5.102.01.01.0052 - B<br>Pagu Anggaran<br>24.0<br>24.700.000                                                                                                    | nbabas Maderatar Pembaw<br>nev Pemerintah Kal: x 🗈 e-4<br>A/belanja/rekening/4.01.0.00.0<br>as<br>Belanja Makanan dan Minum                                                                 | na Acaro dan Panitia<br>DificeJOS   Pemerintah Kabup -><br>.00.01.0005/subkegiatan/4.0<br>Masu<br>yang<br>dima<br>reker             | Rinn non<br>Rekap - Renca<br>1.03.2.02.0003<br>Rkkan ang<br>ada pada<br>sukkan h<br>ning terseb                                                                                                    | na Umum Pengadi<br>Kas se:<br>SIPD. J<br>arus sa<br>ut untuk                     | × +<br>A <sup>N</sup> ☆<br>Suai pe:<br>Suai pe:<br>Suai den<br>Suai den<br>tama den<br>tama den                                                                                                    | n c⊧ €<br>ninistrasi Pemba<br>mbagian<br>otal angl<br>ngan pa<br>lisimpan      | – ∂<br>ngunan<br>angka<br>cas yan<br>gu da                  |
| 4     5102 02 010003 Hor       □     ■       Manual Book Pesert       C     ●       e-Monev       D     Beranda       □     ■       Vinit Kerja       Program       Kegiatan       Subkegiatan                                                                                                    | a (3),pdf x SKPD   e-Men<br>a (3),pdf x SKPD   e-Men<br>//serapan2024.jombangkab.go.id<br>Edit Anggaran Ka<br>Edit Anggaran Ka<br>Edit Anggaran Ka<br>Edit Anggaran<br>24.0 E.1.02.01.01.0052 - B<br>24.0 Pagu Anggaran<br>24.0 Januari<br>Edit Anggaran                                                                                                    | nbabas Moderator Pembaw<br>nev Pemerintah Kab x 🗈 e-4<br>l/belanja/rekening/4.01.0.00.0<br>as<br>Belanja Makanan dan Minum<br>Februari                                                      | In Acoro, don Popilia<br>OfficeJOS   Pemerintah Kabup >><br>.00.01.0005/subkegiatan/4.0<br>Masu<br>Jan Ropot<br>Maret<br>0          | Ring terseb                                                                                                    | n<br>na Umum Pengad<br>gkas sea<br>SIPD. J<br>arus sa<br>ut untuk                | N± ×   + A <sup>®</sup> ☆ Eactor Adm suai per suai per fumlah/tma den t dapat d                                                                                                    | n c₂ €<br>ninistrasi Pemba<br>mbagian<br>otal angl<br>ngan pa<br>lisimpan      | – م<br>ایس<br>ngunan<br>angka<br>cas yan<br>gu da           |
| E 102 02 01 0003 Hor      Manual Book Pesert      C      Manual Book Pesert      C      Manual Book Pesert      C      Monev      Beranda     Dat  Unit Kerja  Program  Keglatan  Subkegiatan                                                                                                    | a (3).pdf X SKPD   e-Mon<br>a (3).pdf X SKPD   e-Mon<br>//serapan2024.jombangkab.go.id<br>Edit Anggaran Ka<br>Edit Anggaran Ka<br>SL02.01.01.0052 - B<br>Pagu Anggaran<br>24.0<br>Januari<br>6175000<br>Mai                                                                                                    | ababas Moderator Pembaw<br>nev Pemerintah Kabi x 🗈 e-4<br>A/belanja/rekening/4.01.0.00.0<br>as<br>Belanja Makanan dan Minum<br>Februari<br>0                                                | In Acoro don Ponitia                                                                                                    | Rinn non<br>Rekap - Renca<br>1.03.2.02.0003<br>Ikkan ang<br>ada pada<br>sukkan h<br>ning terseb<br>April<br>617                                                                                                    | n<br>na Umum Pengadi<br>SIPD. J<br>arus sa<br>ut untuk                           | × +<br>A <sup>N</sup> ☆<br>Suai pe:<br>Suai pe:<br>Suai der<br>Sumlah/t<br>ama der<br>t dapat d                                                                                                    | n c⊧ €<br>ninistrasi Pemba<br>mbagian<br>otal angl<br>ngan pa<br>lisimpan      | – ∂<br>ngunan<br>angka<br>cas yan<br>ggu da                 |
| E 102 02 01 0003 Hor     Manual Book Pesert     C                                                                                                    | a (3),pdf × SKPD   e-Men<br>a (3),pdf × SKPD   e-Men<br>//serapan2024.jombangkab.go.id<br>Edit Anggaran Ko<br>a Mast<br>Rekening Belanja<br>: 4.0<br>: 4.0<br>: 4.0<br>: 4.0<br>: 4.0<br>: 4.0<br>: 4.0<br>: 4.0<br>: 4.0<br>: 4.0<br>: 4.0<br>: 4.0<br>: 4.0<br>: 4.0<br>: 4.0<br>: 4.0<br>: 1.020.01.0052 - B<br>: 4.0<br>: 1.020.01.0052 - B<br>: 1.020.01.0052 - B<br>: 1.020.0100 - B<br>: 1.020.0100 - B<br>: 1.020.010 - B<br>: 1.020.010 - | hbabas Maderatar Pembaw<br>nev Pemerintah Kab x C e-4<br>l/belanja/rekening/4.01.0.00.0<br>as<br>Belanja Makanan dan Minum<br>Februari<br>0<br>Juni<br>0                                    | In Acoro, don Ponitia                                                                                                    | Rinn non Rekap - Renca Rekap - Renca Rekap - Rehcap Rekap - Renca Rekap - Renca Rekap - Renca Rekap - Renca Rekap - Rehcap Rekap - Rehcap Rehcap - Rehcap Rekap - Rehcap Rekap - Rehcap Rehcap - Rehcap Rehcap - Rehcap Rehcap - Rehcap Rehc                                                                                                    | na Umum Pengad<br>gkas see<br>SIPD. J<br>arus sa<br>ut untuk                     | ×   +<br>A <sup>N</sup> ☆<br>Suai pe<br>Tumlah/ti<br>tapat d                                                                                                    | n<br>ninistrasi Pemba<br>mbagian<br>otal angl<br>ngan pa<br>lisimpan           | ے م<br>mgunan<br>angka<br>cas yan<br>gu da                  |
| Log 02 01 0003 Hor     Manual Book Peserta     C                                                                                                    | a (3),pdf x SKPD   e-Mon<br>a (3),pdf x SKPD   e-Mon<br>(/serapan2024,jombangkab.go.id<br>20<br>Edit Anggaran Ka<br>Rekening Belanja<br>5.102.01.01.0052 - B<br>Pagu Anggaran<br>2.4.0<br>Pagu Anggaran<br>2.4.0<br>Januari<br>6175000<br>Mei<br>0<br>Sentember                                                                                                    | ababas Moderator Pembaw<br>nev Pemerintah Kabi x 🗈 e-4<br>I/belanja/rekening/4.01.0.00.0<br>as<br>Selanja Makanan dan Minum<br>Februari<br>0<br>Juni<br>0<br>Oktober                        | in Acoro don Ponitia                                                                                                    | Rinn non Rekap - Renca Rekap - Renca Rekap - Rehap - Renca Rekap - Rehap - Renca Rekap - Rehap - Renca Rekap - Rehap - Renca Rekap - Rehap - Rehap                                                                                                    | n<br>na Umum Pengadi<br>skas ses<br>SIPD. J<br>arus sa<br>ut untuk<br>5000<br>us | × +<br>A <sup>N</sup> ☆<br>Suai pe:<br>Suai pe:<br>Suai der<br>Suai der<br>dapat d                                                                                                    | n ch che ce<br>ninistrasi Pemba<br>mbagian<br>otal angl<br>ngan pa<br>lisimpan | - o<br>ngunan<br>angka<br>cas yan<br>gu da                  |
| ▲       5102.02.01.0003 Hor         ■       Manual Book Pesett         C       ♠         ●       Monev         ■       Beranda       ●         Date       ●         Unit Kerja       ●         Program       ●         Kegiatan       ●         Subkegiatan       ●         Show       10       ● entries         No       Rekening Belanja                                                                                                    | a (3),pdf × SKPD   e-Mon<br>a (3),pdf × SKPD   e-Mon<br>//serapan2024.jombangkab.go.id<br>20<br>Edit Anggaran Ko<br>a Mast<br>Rekening Belanja<br>5.1.02.01.01.0052 - B<br>24.0<br>Pagu Anggaran<br>24.0<br>Januari<br>6175000<br>Mei<br>0<br>September<br>0                                                                                                    | ababas Maderator Pembaw<br>rev Pemerintah Kab x C e-4<br>I/belanja/rekening/4.01.0.00.0<br>as<br>Belanja Makanan dan Minum<br>Februari<br>0<br>Juni<br>0<br>Juni<br>0<br>Oktober<br>6175000 | in Acaro dan Panitia                                                                                                    | Rinn non<br>Rekap - Renca<br>1.03.2.02.0003<br>Rekkan ang<br>ada pada<br>sukkan h<br>ning terseb<br>April<br>617<br>Agusi<br>0<br>Deser                                                                                                    | na Umum Pengad<br>I<br>Kas ses<br>SIPD. J<br>arus sa<br>ut untuk<br>5000<br>us   | × +<br>A <sup>N</sup> ☆<br>Suai per<br>Suai per<br>Suai der<br>Suai der<br>Suai der<br>Suai der<br>Suai der<br>Suai der<br>Suai der<br>Suai der<br>Suai der<br>Suai der<br>Suai der<br>Suai der<br>Suai der<br>Suai der<br>Suai der                                                                                                    | n c c c c c c c c c c c c c c c c c c c                                        | - 0<br>ngunan<br>angka<br>cas yan<br>gu da                  |
| ▲       5102.02.01.00.03 Hor         ■       Manual Book Pesett         C       ♠         ●       Manual Book Pesett         C       ♠         ●       Monev         ●       Beranda       ●         ●       Beranda       ●       Date         Unit Kerjo       Program          Subkegiatan        Subkegiatan         Show       10       ✓       entries         Ne       Rekening Belanja       1       5.102.01.01.025 Bela                                                                                                    | a (3),pdf x SKPD   e-Mon<br>a (3),pdf x SKPD   e-Mon<br>(//serapan2024,jombangkab.go.id<br>20<br>E dit Anggaran Ka<br>a Mast<br>a Mast<br>a Alago<br>24,00<br>24,700,000<br>Januari<br>6175000<br>Mei<br>0<br>September<br>0<br>Jumlah Anggaran Ka                                                                                                    | ababas Moderator Pembaw<br>hev Pemerintah Kabi x 🗋 e-4<br>//belanja/rekening/4.01.0.00.0<br>as<br>Juni<br>0<br>Juni<br>0<br>Oktober<br>6175000<br>as                                        | in Acoro don Ponitia                                                                                                    | Rinn non<br>Rekap - Renca<br>1.03.2.02.0003<br>Rekap - Renca<br>1.03.2.02.0003<br>Rekap - Renca<br>1.03.2.02.000<br>Rekap - Renca<br>1.03.2.02.000<br>Rekap - Rehca<br>1.03.2.02.000<br>Rekap - Rehca<br>1.03.2.02.000<br>Rekap - Rehca<br>1.03.2.02.000<br>Rekap - Rehca<br>1.03.2.02.000<br>Rekap - Rehca<br>1.03.2.02.000<br>Rekap - Rehca<br>1.03.2.02.000<br>Rekap - Rehca<br>1.03.2.02.000<br>Rekap - Rehca<br>1.03.2.02.000<br>Rehca<br>1.03.2.02.000<br>Rehca<br>1.03.2.000<br>Rehca<br>1.03.2.02.0000<br>Rehca<br>1.03.2.0000<br>Rehca<br>1.03.2.0000<br>Rehca<br>1.03.2.0000<br>Rehca<br>1.03.2.0000<br>Rehca<br>1.03.2.0000<br>Rehca<br>1.03.2.0000<br>Rehca<br>1.03.2.0000<br>Rehca<br>1.03.2.0000<br>Rehca<br>1.03.0                                                                                                    | n<br>na Umum Pengadi<br>skas ses<br>SIPD. J<br>arus sa<br>ut untuk<br>5000<br>us | × +<br>A <sup>N</sup> ☆<br>Stocion Adm<br>Stuai pe:<br>Stuai pe:<br>Stuai                                    | n c c c c c c c c c c c c c c c c c c c                                        | - o<br>s &<br>angka<br>cas yan<br>gu da<br>cas yan<br>gu da |
| ▲       5102.02.01.0003 Hor         ■       Manual Book Pesett         C       A         Beranda       A         Date       Date         Unit Kerja       Program         Kegiatan       Subkegiatan         Subkegiatan       A         No       Rekening Belanja         1       51.02.01.01.0025 Bek         2       51.002.01.01.0025 Bek                                                                                                    | a (3),pdf × SKPD   e-Mon<br>a (3),pdf × SKPD   e-Mon<br>(/serapan2024.jombangkab.go.id<br>20<br>Edit Anggaran Ko<br>24,00<br>24,700.000<br>Aning Mei<br>0<br>September<br>0<br>ania Ala<br>Jumlah Anggaran Ko<br>24,700.000                                                                                                    | ababas Maderator Pembaw<br>rev Pemerintah Kabi x 🗋 e-4<br>k/belanja/rekening/4.01.0.00.0<br>as<br>Februari<br>0<br>Juni<br>0<br>Oktober<br>6175000<br>as                                    | In Acaro dan Panitia                                                                                                    | Rinn non<br>Rekap - Renca<br>1.03.2.02.0003<br>Ikkan ang<br>ada pada<br>sukkan h<br>ning terseb<br>April<br>617<br>Agust<br>0<br>Deser<br>0<br>Kas                                                                                                    | na Umum Pengad<br>I<br>Kas ses<br>SIPD. J<br>arus sa<br>ut untuk                 | × +<br>A <sup>N</sup> ☆<br>Suai pe:<br>Suai pe:<br>Sumlah/t<br>dapat d<br>Soc                                                                                                    | ı<br>c                                                                         | - 0<br>ngunan<br>angka<br>cas yan<br>gu da                  |
| ▲       5102.02.01.0003 Hor         ■       ■         ■       ■         ■       ■         ■       ■         ■       ■         ■       ■         ■       ■         ■       ■         ■       ■         ■       ■         ■       ■         ■       ■         ■       ■         ■       ■         ■       ■         ■       ■         ■       ■         ■       ■         ■       ■         ■       ■         ■       ■         ■       ■         ■       ■         ■       ■         ■       ■         ■       ■         ■       ■         ■       ■         ■       ■         ■       ■         ■       ■         ■       ■         ■       ■         ■       ■         ■       ■         ■       ■         ■       ■ | a (3),pdf x v v KPD   e-Men<br>a (3),pdf x v v KPD   e-Men<br>//serapan2024.jombangkab.go.id<br>20 Edit Anggaran Ke<br>ta Mast Rekening Belanja<br>1:4.0 Pagu Anggaran<br>1:4.0 24.700.000<br>1:4.0 4175000<br>Mei<br>0<br>September<br>0<br>anja Ala Jumlah Anggaran Ke<br>24.700.000<br>Total anggaran sesu                                                                                                    | ababas Moderator Pembaw<br>hev Pemerintah Kabi x  edit edit<br>(belanja/rekening/4.01.0.00.0<br>as<br>Belanja Makanan dan Minum<br>Februari<br>0<br>Juni<br>0<br>Oktober<br>6175000<br>as   | in Acorn don Ponitia                                                                                                    | Rinn non<br>Rekap - Renca<br>1.03.2.02.0003<br>Rekap - Renca<br>1.03.2.02.0003<br>Rekap - Renca<br>Recaptor<br>Rekap - Renca<br>Recaptor<br>Rekap - Renca<br>Recaptor<br>Rekap - Renca<br>Recaptor<br>Rekap - Renca<br>Recaptor<br>Rekap - Renca<br>Recaptor<br>Recaptor<br>Reca | n Umum Pengad<br>gkas ses<br>SIPD. J<br>arus sa<br>ut untuk<br>5000<br>us        | × +<br>A <sup>®</sup> ☆<br>Boolog Adm<br>Suai pe:<br>Suai pe: | n<br>c ch c c c c c c c c c c c c c c c c c                                    | - o<br>ngunan<br>angka<br>kas yan<br>gu da<br>gu da         |

# d. Menginput Paket/Aktivitas pada Tiap Rekening pada Masing-masing Sub Kegiatan

Sebelum melakukan pembuatan SPJ kita diharuskan untuk melakukan pemaketan pada tiap rekening pada masing-masing sub kegiatan. Langkah untuk melakukan pemaketan adalah sebagai berikut:

| $\leftarrow$ | С       | https://                | serapan2024.jombangkab.go.id/belanja/rekening/4.01.0.00.0. | 00.01.0005/subkegiatan/ | 4.01.03.2.02.0003             |                    | A <sup>™</sup> ☆ | C))       | £≡                                    | Ē       | <b>~</b> | 🤇 | î |
|--------------|---------|-------------------------|------------------------------------------------------------|-------------------------|-------------------------------|--------------------|------------------|-----------|---------------------------------------|---------|----------|---|---|
|              | e       | -Monev                  | 2024                                                       |                         | 63 (                          | s 😩                | Bagian Adm<br>-  | inistrasi | Pemb                                  | angunar |          |   | ſ |
| Ĺ            | 🗋 Bera  | inda 🖯 Data I           | Aaster -> 🔠 Belanja 📋 SPM/SP2D 🛔                           | Kelola User 🗸           |                               |                    |                  |           |                                       |         |          |   |   |
|              | SKPD    |                         | : 4.01.0.00.0.00.01.0000 - Sekretariat Daerah              |                         |                               |                    |                  |           |                                       |         |          |   | 1 |
|              | Unit Ke | ərja                    | : 4.01.0.00.00.01.0005 - Bagian Administrasi Pembangun     | an                      |                               |                    |                  |           |                                       |         |          |   | l |
|              | Progro  | ım                      | : 4.01.03 - PROGRAM PEREKONOMIAN DAN PEMBANGUNAN           |                         |                               |                    |                  |           |                                       |         |          |   | l |
|              | Kegiat  | an                      | : 4.01.03.2.02 - Pelaksanaan Administrasi Pembangunan      |                         |                               |                    |                  |           |                                       |         |          |   | I |
|              | Subke   | giatan                  | : 4.01.03.2.02.0003 - Pengelolaan Evaluasi dan Pelaporan P | Pelaksanaan Pembang     | unan                          |                    |                  |           |                                       |         |          |   | l |
|              | Reka    | pitulasi per Reken      | ing                                                        | Klik garis<br>pemaketar | 3 pada reke<br>1 lalu klik "F | ening ya<br>Paket" | ng aka           | n di      | laku                                  | ıkan    |          |   |   |
|              | Nę      | Rekening Belanja        |                                                            | ÷                       | Pagu Anggaran 👙               | Realisasi 🝦        | Progres 🗧        |           | 🖉 Edit                                | Angkas  |          |   |   |
|              | 1       | 5.1.02.01.01.0025 Belar | ja Alat/Bahan untuk Kegiatan Kantor- Kertas dan Cover      |                         | 5.023.000                     | 0                  | 0%               |           | <ul> <li>Pake</li> <li>SPJ</li> </ul> | et      |          |   |   |
|              | 2       | 5.1.02.01.01.0052 Belar | ija Makanan dan Minuman Rapat                              |                         | 24.700.000                    | 0                  | 0%               | 1         |                                       |         |          |   |   |
|              | 3       | 5.1.02.01.01.0053 Belar | ja Makanan dan Minuman Jamuan Tamu                         |                         | 4.400.000                     | 0                  | 0%               | 1         |                                       |         |          |   |   |
|              |         |                         |                                                            |                         |                               |                    |                  |           |                                       |         |          |   | 1 |

| e          | →Monev                             | 2024                |                      |                        |                                  | C3 6                                     | Bagia -                      | an Administras | i Pembanguno      | n       |
|------------|------------------------------------|---------------------|----------------------|------------------------|----------------------------------|------------------------------------------|------------------------------|----------------|-------------------|---------|
| Bera       | anda 😑 Data Mas                    | ster ~ 🔠 Belar      | nja 📋 SPM/           | /SP2D 🏦 Kelo           | la User 🗸                        |                                          |                              |                |                   |         |
| ubke       | egiatan                            | : 4.01.03.2.02.0003 | 3 - Pengelolaan Eval | luasi dan Pelaporan Pe | '<br>laksanaan Pembang           | gunan                                    |                              |                |                   |         |
| eken       | nig                                | : 5.1.02.01.01.0052 | - Belanja Makanan    | dan Minuman Rapat      |                                  |                                          |                              |                |                   |         |
| agu        | Anagaran                           | : Rp. 24.700.000    |                      |                        |                                  |                                          |                              |                |                   |         |
| ake        | ot                                 |                     |                      |                        | Setelah                          | <mark>itu, klik "Ta</mark>               | mbah Pal                     | ket"           | Tambat            | n Paket |
| <b>ake</b> | entries                            |                     |                      |                        | Setelah                          | itu, klik "Ta                            | mbah Pal                     | cet"           | D Tambah          | n Paket |
| how        | ot<br>10 ✓ entries<br>Unit Kerja ≎ | ¢<br>Program        | ¢<br>Kegiatan        | ¢<br>SubKegiatan       | Setelah :<br>Rekening<br>Belanja | <mark>itu, klik "Ta</mark><br>Nama Paket | mbah Pal<br>Pagu<br>Anggaran | Cet''          | Tambat<br>Progres | Paket   |

| it Kerja                                                                                                    |                                                                               |                                                        |                                                                                                    |                        |                                                                              |                        |                |                          |                        |                                 |
|----------------------------------------------------------------------------------------------------|-------------------------------------------------------------------------------|--------------------------------------------------------|----------------------------------------------------------------------------------------------------|------------------------|------------------------------------------------------------------------------|------------------------|----------------|--------------------------|------------------------|---------------------------------|
| 4.01.0.00.0.00.01.0005 Bagian                                                                                                    | Administrasi Pemb                                                             | angunan                                                |                                                                                                    |                        |                                                                              |                        |                |                          |                        |                                 |
| okegiatan                                                                                                    |                                                                               |                                                        |                                                                                                    |                        |                                                                              |                        |                |                          |                        |                                 |
| 1.01.03.2.02.0003 Pengelolaa                                                                                                    | n Evaluasi dan Pela                                                           | poran Pelaksanaan                                      | Pembangunan                                                                                                    |                        | Isi kolo                                                                     | om nama                | paket, p       | pagu ang                 | garan, k               | ode RUF                         |
| ening                                                                                                    | anan dan Minuman                                                              | Danat                                                  |                                                                                                    |                        | lokasi,                                                                      | cara per               | ngadaan,       | jenis p                  | engadaan               | i, metod                        |
| .102.01.01.0052 Belanja Maka                                                                                                    | anan aan minaman                                                              | пара                                                   |                                                                                                    |                        | pemilih                                                                      | an, dan                | sumber         | dana se                  | suai den               | igan deti                       |
| na Paket*<br>elanja Makan <u>Minum</u> Rapal                                                                                                    | t Kegiatan Evaluasi                                                           | Pelaporan Pemban                                       | gunan                                                                                                    |                        | paket y                                                                      | ang telah              | dimasuk        | kan pada                 | ı aplikasi             | SiRUP                           |
| u Anggaran* Sisa anggara                                                                                                    | an: Rp. 24,700,000                                                            |                                                        | Kode RUP                                                                                                    |                        |                                                                              |                        | lokasi         |                          |                        |                                 |
| 4700000                                                                                                    |                                                                               |                                                        | 46741349                                                                                                    | 9                      |                                                                              |                        | × Kabu         | ipaten Jombang           |                        |                                 |
| ⊕Pilih Titik Lokasi                                                                                                    |                                                                               |                                                        |                                                                                                    |                        |                                                                              |                        |                |                          |                        |                                 |
| 'ilih Titik Lokasi                                                                                                    |                                                                               |                                                        |                                                                                                    |                        |                                                                              |                        | Nama Titik Lo  | okasi                    |                        |                                 |
| +                                                                                                    | TOT STREET                                                                    | H P                                                    |                                                                                                    | The state              | No. AN                                                                       |                        | Contoh         |                          |                        |                                 |
| - Wand                                                                                                    |                                                                               |                                                        |                                                                                                    | SEX 14                 |                                                                              |                        | Tambah         |                          |                        |                                 |
| 5                                                                                                    |                                                                               |                                                        | 1                                                                                                    |                        |                                                                              |                        |                |                          |                        |                                 |
| A CARLAN A                                                                                                    | 1 5                                                                           |                                                        | 1.50                                                                                                    | 1000                   | and the                                                                      |                        | 1              |                          |                        |                                 |
| Martin a                                                                                                    |                                                                               |                                                        | 100                                                                                                    | And St.                |                                                                              |                        |                |                          |                        |                                 |
|                                                                                                    |                                                                               |                                                        | the state                                                                                                    | 1 A 10                 | 11-1                                                                         | ~                      |                |                          |                        |                                 |
| acet                                                                                                    |                                                                               | 10-1                                                   |                                                                                                    |                        |                                                                              |                        |                |                          |                        |                                 |
| Daftar Titik Lokasi<br>Nama Titik Lokasi :<br>Koordinat: -7.63053452                                                                                                    | Contoh<br>5255408, 112.2151233                                                | 27666686                                               | C. C. C.                                                                                                    |                        |                                                                              | = Leafle               | t              |                          |                        | Hapus                           |
| Daftar Titik Lokasi<br>Nama Titik Lokasi :<br>Koordinat : -7.83053452<br>a Pengadaan*                                                                                                    | Contoh<br>5256408, 112.2161233                                                | 27666666                                               | L'ENTRY                                                                                                    |                        | Jenis Peng                                                                   | adaan*                 | c              |                          |                        | Hapus                           |
| Daftar Titik Lokasi<br>Nama Titik Lokasi<br>Koordinat : -7.63053452<br>a Pengadaan*<br>enyedia                                                                                                    | Contoh<br>15255408, 112.215123:                                               | 27866688                                               | Lever and                                                                                                    |                        | Jenis Peng                                                                   | adaan*                 | t              |                          |                        | Hapus                           |
| Daftar Titik Lokasi<br>Nama Titik Lokasi :<br>Koordinat : -7.63053452<br>a Pengadaan*<br>enyedia<br>code Pemilihan*                                                                                                    | Contoh<br>5255408 , 112.2151233                                               | 27866666                                               | L'ENTRY OF                                                                                                    |                        | Jenis Peng<br>Barang<br>Sumber Da                                            | adaan*                 |                |                          |                        | Hapus                           |
| Daftar Titik Lokasi<br>Nama Titik Lokasi :<br>Koordinat : -7.83053452<br>a Pengadaan*<br>anyedia<br>ade Pemilihan*<br>-Purchasing                                                                                                    | Contoh<br>15255408, 112.2151233                                               | 27666666                                               | Lever and                                                                                                    |                        | Jenis Peng<br>Barang<br>Sumber Do<br>APBD                                    | adaan*<br>na*          |                |                          |                        | Hapus                           |
| Daftar Titik Lokasi<br>Nama Titik Lokasi<br>Koordinat : -7.63053452<br>a Pengadaan<br>enyedia<br>ode Pemilihan<br>-Purchasing<br>kator                                                                                                    | Contoh<br>15255408, 112.215123:                                               | 2766666                                                | Contraction of the second                                                                                                    |                        | Jenis Peng<br>Barang<br>Sumber Da                                            | adaan*                 |                |                          |                        | Hapus                           |
| Daftar Titik Lokasi<br>Nama Titik Lokasi :<br>Koordinat : -7.63053452<br>a Pengadaan<br>enyedia<br>ode Pemilihan<br>•Purchasing<br>kator<br>umlah kotak snack dan i                                                                                                    | Contoh<br>5255408 , 112.2151233                                               | 27656666                                               | The second second secon |                        | Jenis Peng<br>Barang<br>Sumber Da<br>APBD                                    | adoan*<br>na*          |                |                          |                        | Hapus                           |
| Arran Titik Lokasi<br>Nama Titik Lokasi<br>Koordinat : -7.83053452<br>a Pengadaan<br>enyedia<br>ode Pemilihan<br>-Purchasing<br>kator<br>umlah kotak snack dan i<br>ume                                                                                                    | Contoh<br>65255408, 112.2151233                                               | 27666666<br>egiatan rapat                              | - Contraction of the second second se |                        | Jenis Peng<br>Barang<br>Sumber Do<br>APBD                                    | adaan*                 |                |                          |                        | Hapus                           |
| Anna Titik Lokasi<br>Nama Titik Lokasi :<br>Koordinat : -7.63053452<br>a Pengadaan<br>anyedia<br>ode Pemilihan<br>-Purchasing<br>kator<br>umlah kotak snack dan i<br>ume<br>20<br>get                                                                                                    | Contoh<br>5255408 , 112.2151233                                               | 27656666                                               | Contraction of the second second seco |                        | Jenis Peng<br>Barang<br>Sumber Da<br>APBD<br>Satuan<br>Kotak                 | adoan*                 |                |                          |                        | Hapus                           |
| Ana Titik Lokasi<br>Nama Titik Lokasi<br>Koordinat: -7.83053452<br>a Pengadaan<br>ayedia<br>ode Pemilihan<br>Purchasing<br>kator<br>unlah kotak snack dan u<br>ime<br>20<br>jet                                                                                                    | Contoh<br>5255408, 112.2151233                                                | 278666666<br>egiatan rapat                             | Mei*                                                                                                    | Jun*                   | Jenis Peng<br>Barang<br>Sumber Do<br>APBD<br>Satuan*<br>Kotak                | adaan*                 | Sep*           | Okt*                     | Nov*                   | Hapus                           |
| Arma Titik Lokasi Nama Titik Lokasi Nama Titik Lokasi Koordinat : -7.63053452 a Pengadaan anyedia ode Pemilihan .Purchasing kator .umlah kotak snack dan n .ume 20                                                                                                    | Contoh<br>15255408, 112,2151233<br>makanan untuk k<br>Mar*<br>0               | 27666666                                               | Mei*<br>0                                                                                                    | Jun*                   | Jenis Peng<br>Barang<br>Sumber Da<br>APBD<br>Satuan<br>Kotak<br>Jul*<br>130  | Agu*<br>0              | Sep*<br>0      | Okt*<br>130              | Nov*<br>0              | Des*                            |
| Aaftar Titik Lokasi<br>Nama Titik Lokasi<br>Koordinat : -7.83053452<br>a Pengadaan<br>nyedia<br>angede Pemilihan<br>Purchasing<br>umlah kotak snack dan u<br>ume<br>20<br>get<br>Feb<br>0 0<br>lisasi                                                                                                    | Contoh<br>5255408 , 112.2151233<br>makanan untuk k                            | 276566668                                              | Mei* 0                                                                                                    | Jun*                   | Jenis Peng<br>Barang<br>Sumber Do<br>APBD<br>Satuan*<br>Kotak<br>Jul*<br>130 | Agu*                   | Sep*<br>0      | Okt*                     | Nov*<br>0              | Des*                            |
| Ana Titik Lokasi<br>Nama Titik Lokasi<br>Koordinat: -7.83053452<br>a Pengadaan<br>apyedia<br>ode Pemilihan<br>-Purchasing<br>kator<br>-Purchasing<br>-Purchasing<br>-Pur | Contoh<br>15255408, 112.2151233<br>makanan untuk k                            | 27566666                                               | Mei*                                                                                                    | Jun*                   | Jenis Peng<br>Barang<br>Sumber Do<br>APBD<br>Satuan*<br>Kotak<br>Jul*        | Agu*                   | Sep* 0 Sep*    | Okt*                     | Nov*<br>0<br>Nov*      | Des*                            |
| Daftar Titik Lokasi Nama Titik Lokasi Koordinat: -7.63053452 a Pengadaan enyedia ode Pemilihan -Purchasing kator umlah kotak snack dan u ume 20 get Feb 0 liaasi Feb 0                                                                                                    | Contoh<br>5255408 , 112.2151233<br>makanan untuk k<br>Mar*<br>0<br>Mar*<br>0  | 278666666<br>egiaton rapat<br>130<br>Apr*<br>0         | Mei* 0 Mei* 0                                                                                                    | Jun*<br>0<br>Jun*<br>0 | Jenis Peng<br>Barang<br>Sumber Do<br>APBD                                    | Agu* 0 Agu* 0          | Sep*<br>0<br>5 | Okt*<br>130<br>Okt*<br>0 | Nov*<br>0<br>Nov*<br>0 | Нария<br>Des*<br>0<br>Des*<br>0 |
| Arana Titik Lokasi Nama Titik Lokasi Nama Titik Lokasi Koordinat : -7.83053452 a Pengadaan nyedia code Pemilihan Purchasing kator umlah kotak snack dan u ume 20 get Feb 0 0 lisasi Feb 0 0 lisasi Feb 0 0 lisasi                                                                                                    | Contoh<br>15255408 , 112,2151233<br>makanan untuk k<br>Mar*<br>0<br>Mar*<br>0 | 27666666                                               | Mei* 0                                                                                                    | Jun*<br>0              | Jenis Peng<br>Barang<br>Sumber Da<br>APED<br>Satuan*<br>Kotak<br>Jul*<br>130 | Agu*<br>0<br>Agu*<br>0 | Sep* 0 Sep* 0  | Okt*<br>130<br>Okt*<br>0 | Nov*<br>0<br>Nov*<br>0 | Lapus<br>Des*<br>0<br>Des*<br>0 |
| Antar Titik Lokasi Nama Titik Lokasi Nama Titik Lokasi Koordinat : -7.63053452 Pengadaan Nyedia Dde Pemilihan Purchasing Autor Aurolak snack dan a amlah kotak snack dan a amlah kotak snack dan a amlah kotak snack dan a amlah sotak snack dan a amlah sotak snack sotak snack dan a amlah sotak snack dan a amlah sotak snack snack dan a amlah sotak snack dan a amlah sot                                                                                                    | Contoh<br>5255408 , 112.2151233<br>makanan untuk k<br>Mar*<br>0<br>Mar*<br>0  | 278666666<br>egiaton rapat<br>apr*<br>130<br>Apr*<br>0 | Mei* 0 Mei* 0                                                                                                    | Jun*<br>0<br>Jun*<br>0 | Jenis Peng<br>Barang<br>Sumber Do<br>APBD                                    | Agu* 0 Agu* 0          | Sep* 0         | Okt*<br>130<br>Okt*<br>0 | Nov*<br>0<br>Nov*<br>0 | Нария<br>Des*<br>0<br>Des*<br>0 |

### e. Membuat SPJ

Setelah dilakuakan pemaketan, maka kita sudah bisa untuk mulai membuat SPJ pada rekening yang telah dipaketkan

| e-l         | Monev         | 2024                                                                                                    |                                                                                    |                                                                                                    |                                                                                                    |                                                                                                    | 53                                                                                                    | େ 😩                                                                                                    | Bagian Admiı<br>-                                                                                                    | nistrasi Pembang                    | unan   |
|-------------|---------------|----------------------------------------------------------------------------------------------------|------------------------------------------------------------------------------------|----------------------------------------------------------------------------------------------------|----------------------------------------------------------------------------------------------------|----------------------------------------------------------------------------------------------------|----------------------------------------------------------------------------------------------------|----------------------------------------------------------------------------------------------------|----------------------------------------------------------------------------------------------------|-------------------------------------|--------|
| Beran       | ıda           | 🖯 Data Master 🗸                                                                                                    | 🗄 Belanja                                                                          | 📋 SPM/S                                                                                                | P2D i                                                                                                    | 🕌 Kelola User 🗸                                                                                                    |                                                                                                    |                                                                                                    |                                                                                                    |                                     |        |
| how 10      | 10 ~          | entries                                                                                                    |                                                                                    |                                                                                                    |                                                                                                    |                                                                                                    |                                                                                                    |                                                                                                    | Sec                                                                                                    | arch:                               |        |
| Ne          | Rekening      | Belanja                                                                                                    |                                                                                    |                                                                                                    |                                                                                                    | ÷                                                                                                    | Pagu Anggaran 👙                                                                                                    | Realisasi 👙                                                                                                    | Progres 👙                                                                                                    | Jumlah Paket                        | Aksi   |
| 1 5         | 5.1.02.01.01  | 1.0025 Belanja Alat/Bahar                                                                                                    | n untuk Kegiatan                                                                   | Kantor- Kertas                                                                                         | s dan Cover                                                                                                    |                                                                                                    | 5.023.000                                                                                                    | 0                                                                                                    | 0%                                                                                                    | 1                                   |        |
| 2 5         | 5.1.02.01.01  | 1.0053 Belanja Makanan d                                                                                                    | dan Minuman Jar                                                                    | muan Tamu                                                                                              |                                                                                                    |                                                                                                    | 4.400.000                                                                                                    | 0                                                                                                    | 0%                                                                                                    | 1                                   |        |
| 3 Б         | 5.1.02.02.0   | 1.0003 Honorarium Naras                                                                                                    | sumber atau Perr                                                                   | nbahas, Modera                                                                                         | ator, Pemba                                                                                                    | wa Acara, dan Panitia                                                                                                    | 8.100.000                                                                                                    | 0                                                                                                    | 0%                                                                                                    | 1                                   |        |
| 4 E         | 5.1.02.02.0   | 1.0004 Honorarium Tim P                                                                                                    | elaksana Kegiato                                                                   | an dan Sekreta                                                                                         | riat Tim Pela                                                                                                    | ksana Kegiatan                                                                                                    | 2.000.000                                                                                                    | 0                                                                                                    | 0%                                                                                                    | 1                                   |        |
| 5 5         | 5.1.02.02.0   | 1.0071 Belanja Lembur                                                                                                    |                                                                                    |                                                                                                    |                                                                                                    |                                                                                                    | 2,912.000                                                                                                    | 0                                                                                                    | 0%                                                                                                    | 1                                   |        |
| 6 E         | 5.1.02.02.0   | 9.0003 Belanja Jasa Kons                                                                                                    | sultansi Berorient                                                                 | asi Bidang-Tel                                                                                         | lematika                                                                                                    | Klik garis 3                                                                                                    | pada rekeni                                                                                                    | ng yang                                                                                                    | akan                                                                                                    | 1 💉 Edit Ang                        | kas    |
| 7 E         | 5.1.02.04.0   | 1.0001 Belanja Perjalanan                                                                                                    | Dinas Biasa                                                                        |                                                                                                    |                                                                                                    | dibuatkan S                                                                                                    | 86.010.000                                                                                                    | SFJ<br>0                                                                                                    | 0%                                                                                                    | Paket                               |        |
| 8 5         | 5.1.02.01.01  | .0052 Belania Makanan d                                                                                                    | lan Minuman Da                                                                     | nat                                                                                                    |                                                                                                    |                                                                                                    | 24 700 000                                                                                                    | 0                                                                                                    | 0%                                                                                                    |                                     |        |
| nowing      | g 1 to 8 of 8 | 8 entries                                                                                                    | aan minaman kaj                                                                    | μαι                                                                                                    |                                                                                                    |                                                                                                    | 24.700.000                                                                                                    |                                                                                                    |                                                                                                    | Previous                            | 1 Next |
| nowing      | g 1 to 8 of 8 | 8 entries<br>Ĝ https://serapan.jomba                                                                                                    | angkab.go.id/bela                                                                  | nja/spj/4.01.0.00                                                                                      | 0.0.00.01.000                                                                                                    | 5/subkegiatan/4.01.03.2.0                                                                                                    | 02.0003/rekening/5.1.02                                                                                                    | 0 að Q                                                                                                    | A <sup>N</sup> ☆                                                                                                    | Previous<br>□ ੯= €                  | 1 Next |
| nowing<br>C | g 1 to 8 of 8 | 8 entries<br>https://serapan.jomba<br>e-Monev                                                                                                    | angkab.go.id/belar                                                                 | nja/spj/4.01.0.00                                                                                      | 0.0.00.01.000                                                                                                    | 5/subkegiatan/4.01.03.2.0                                                                                                    | 02.0003/rekening/5.1.02                                                                                                    | 0 as Q                                                                                                    | A <sup>1</sup> ☆<br>n Administrasi Per                                                                                 | Previous<br>[] ੯≌ €                 | 1 Next |
| nowing<br>C | g 1 to 8 of 8 | 8 entries                                                                                                    | ngkab.go.id/belar<br>Data Master ~<br>51.02.010.005                                | nja/spj/4.01.0.00<br>BB Belanja<br>2 - Belanja Makana                                                  | 0.0.00.01.000<br>SPM/SP2<br>an dan Minuma                                                                                                    | 5/subkegiatan/4.01.03.2.<br>D 🏦 Kelola User ~<br>In Ropot                                                                                          | 02.0003/rekening/5.1.02                                                                                                    | 0 28 Q                                                                                                    | A <sup>®</sup> ☆<br>n Administrasi Per                                                                                 | Previous                            | 1 Next |
| owing       | g 1 to 8 of 8 | 8 entries<br>https://serapan.jomba<br>e-Monev                                                                                                    | Data Master ×<br>5.102.0101005<br>Rp. 24.700.000                                   | nja/spj/4.01.0.00                                                                                      | 0.0.00.01.000<br>spm/sp2                                                                                                    | 5/subkegiatan/4.01.03.2.1<br>10 🗥 Kelola User 🗸<br>In Ropot                                                                                        | 02.0003/rekening/5.1.02                                                                                                    | 0 23 Q                                                                                                    | A <sup>®</sup> ☆<br>n Administrasi Per                                                                                 | Previous                            | 1 Next |
| )<br>C      | g) to 8 of 8  | 8 entries https://serapan.jomba e-Monev C C Berande Rekening Pogu Anggoron                                                                                                    | Deta Master ~<br>5.1.02.01.01005<br>Rp. 24.700.000                                 | nja/spj/4.01.0.00                                                                                      | 0.0.00.01.000                                                                                                    | 5/subkegiatan/4.01.03.2.0<br>20 🟦 Kelola User ~<br>in Ropot<br>Trivulan II                                                                         | 02.0003/rekening/5.1.02                                                                                                    | 0 ටන් Q<br>> (2) Bagla                                                                                                    | A <sup>N</sup> ☆ )<br>n Administrasi Per                                                                               | Previous<br>□ ¢= @<br>mbangunon     | 1 Next |
| C           | g 1 to 8 of 8 | 8 entries  https://serapan.jomba e-Monev  Comparison Beranda Pagu Anggaran  Pagu Anggaran                                                                                                    | Deta Master ><br>5.102.0101005<br>Rp. 24.700.000                                   | nja/spj/4.01.0.00<br>88 Betanja<br>2 - Belanja Makana<br>Triwulan I<br>24.700.000                      | 0.0.00.01.000                                                                                                    | 5/subkegiatan/4.01.03.2.4<br>tD                                                                                                    | 24700.000<br>22.0003/rekening/5.1.02<br>E3 C<br>Triwulan III<br>24.700.000                                                                                            | 0 23 Q<br>Bagio<br>24.700                                                                                                    | A <sup>®</sup> ☆<br>n Administrasi Per<br>an IV                                                                        | Previous                            | 1 Next |
| C           | g 1 to 8 of 8 | 8 entries<br>https://serapan.jomba<br>e-Monev<br>C Beranda P<br>Rekening<br>Pagu Anggaran<br>Pagu Anggaran<br>Realisaal                                                                                                    | Deta Master ><br>5.102.01.0005<br>Rp. 24.700.000                                   | nja/spj/4.01.0.00<br>88 Betanja<br>2 - Belanja Makana<br>Triwulan 1<br>24.700.000<br>1425.000<br>5.77% | 0.0.00.01.000<br>SPM/SP2<br>an dan Minuma                                                                                                    | 5/subkegiatan/4.01.03.2.1<br>D & Kelola User ~<br>in Ropot<br>Triwulon II<br>24.700.000<br>1425.000<br>5.772                                       | D2.0003/rekening/5.1.02                                                                                                    | 0 að Q<br>Bagio<br>Trivul<br>24.700<br>klik "Tar                                                                                                    | A <sup>A</sup> &                                                                                                    | Previous                            | 1 Next |
| C           | g 1 to 8 of 8 | 8 entries<br>• https://serapanjomba<br>• Monev<br>• • Beranda @<br>Rekening<br>Pagu Anggaran<br>• Pagu Anggaran<br>• Realisasi                                                                                                    | Data Master ><br>5.102.01.0105<br>Rp. 24.700.000                                   | nja/spj/4.01.0.00  BB Betanja  2 - Bolanja Makana  Triwulan I  24.700.000  1.425.000  5.77%            | 0.0.00.01.000                                                                                                    | 5/subkegiatan/4.01.03.2.0<br>D ▲ Ketola User ~<br>In Ropot<br>Triwulon II<br>24.700.000<br>1.425.000<br>5.775<br>2 Komboll 2                       | D2.0003/rekening/5.1.02<br>53 Catak Bend 45 Catak Bend 45 Catak                                                                                                    | 0 að Q<br>Bagio<br>Triwul<br>24.700<br>klik "Tan                                                                                                    | A <sup>a</sup> ☆<br>n Administrasi Per<br>an IV<br>2000<br>mbah S.                                                     | Previous  Previous  province  py:// | 1 Next |
| C C         | g 1 to 8 of 8 | 8 entries<br>• https://serapan.jombe<br>• Monev<br>• A Beranda @<br>Rekening<br>Pogu Anggoron<br>Pogu Anggoron<br>Reolisasi<br>SPJ<br>Show 10 v entries                                                                                                    | Deta Mester ~<br>51.02.01.01005<br>Rp. 24.700.000                                  | nja/spj/4.01.0.00                                                                                      | 0.0.00.01.000                                                                                                    | 5/subkegiatan/4.01.03.2.0<br>D & Kelola User ~<br>In Ropot<br>Triwulon II<br>24.700.000<br>1425.000<br>5.772<br>2 Kombol &                         | D2.0003/rekening/5.1.02                                                                                                    | 0 ab Q<br>Bagio<br>Trivul<br>24.700<br>klik "Tai<br>sk Bend 47 O B                                                                                                    | A* 12<br>n Administrasi Per<br>an IV<br>20000<br>mbah S<br>arch:                                                       | Previous                            | 1 Next |
| C           | g 1 to 8 of 8 | 8 entries<br>• https://serapan.jomba<br>• Monev<br>• • Beranda<br>Rekening<br>Pagu Anggaran<br>Realisasi<br>SPJ<br>Show 10 ~ entries<br>• Paket                                                                                                    | Data Master ×<br>5.102.010.000<br>Rp. 24.700.000                                   | nja/spj/4.01.0.00                                                                                      | 0.0.00.01.000<br>SPM/SP2<br>an dan Minuma<br>dan Minuma<br>spy = 1<br>spy = 1<br>spy = | 5/subkegiatan/4.01.03.2.1<br>20                                                                                                    | D2.0003/rekening/5.1.02                                                                                                    | 0 ab Q<br>Bagio<br>Triwul<br>24.700<br>klik "Tar<br>sk Bend 47 • Be<br>Se                                                                                                    | A <sup>h</sup> D<br>n Administrasi Per<br>an IV<br>0.000<br>mbah S<br>wat NPD<br>Realisasi<br>Realisasi                | Previous<br>C                       | 1 Next |
| C           | g 1 to 8 of 1 | 8 entries<br>8 entries<br>• https://serapan.jomba<br>• Monev<br>• A Beranda<br>Rekening<br>Pagu Anggaran<br>Realisasi<br>• Pagu Anggaran<br>Realisasi<br>• Pagu Anggaran<br>• Pagu Anggaran<br>• Pagu Anggaran<br>• Pagu Anggaran<br>• Pagu Anggaran<br>• • • • • • • • • • • • • • • • • • • | Deta Master ~<br>5.102.0101005<br>Rp. 24.700.000<br>m Repot Kegiotan<br>ombangunan | nja/spj/4.01.0.00                                                                                      | 0.0.00.01.000<br>SPM/SP2<br>an dan Minuma<br>an dan Minuma<br>Tanggal<br>sPJ<br>2024-01-11                                                                                                    | 5/subkegiatan/4.01.03.2.1<br>ED & Kelola User ~<br>In Ropot<br>Trivulan II<br>24.700.000<br>1425.000<br>5.77%<br>C Komball & Pene<br>Warung & NOVI | 22.0003/rekening/5.1.02<br>C3 C<br>Triwulan II<br>24700.000<br>Setalah itu<br>a Catok Bond 45 @ Cato<br>rima \$ \$ \$ \$ \$ \$ \$ \$ \$ \$ \$ \$ \$ \$ \$ \$ \$ \$ \$ | 0 abs Q<br>Baglo<br>Baglo<br>Bagl | A <sup>A</sup> $\overleftrightarrow$<br>n Administrasi Per<br>an IV<br>2000<br>mbah S<br>arch:<br>Realisasi<br>1.425.0 | Previous                            | 1 Next |

| ← C බ ⊡ https://serapan.jombangkab.go.id/belan            | ja/spj/4.01.0.00.0.00.01.0005/s | ubkegia    | tan/4.01.03.2.02.0003/rekening/5.1 | .02.01.01.00 að A 🏠 🗊 🗲 🔂 😪 …                   |
|-----------------------------------------------------------|---------------------------------|------------|------------------------------------|-------------------------------------------------|
| Tambah SPJ                                                |                                 | Pil        | ih Paket dan isik                  | an semua kolom yang diperlukan.                 |
| Rekening                                                  |                                 | Un         | ituk kolom "Urai                   | an" isikan sesuai uraian kegiatan               |
| 5.1.02.01.01.0052 Belanja Makanan dan Minuman Rapat       |                                 | ya         | ng dhaksanakan.                    |                                                 |
| Paket*                                                    |                                 |            | Tanggal                            |                                                 |
| Belanja Makan Minum Rapat Kegiatan Evaluasi Pelaporan Per | bangunan                        | -          | 08/01/2024                         | F                                               |
| Lokasi                                                    |                                 |            |                                    |                                                 |
| Pemerintah Kabupaten Jombang                              |                                 |            |                                    |                                                 |
| Uraian*                                                   |                                 |            |                                    |                                                 |
| Rapat Pembahasan Pengembangan Aplikasi e-serapan          |                                 |            |                                    |                                                 |
| Penyedia*                                                 | Penerima*                       |            |                                    | PA/KPA*                                         |
| Warung & Catering Rizki 🗸                                 | NOVI AGUNG KURNIAWA             | AN, S.T. N | 4.T -                              | SUPRADIGDO, ST., M.Si - 196909042001121005      |
| PPK*                                                      | РРТК*                           |            |                                    | Bendahara*                                      |
| SUPRADIGDO, ST., M.Si - 196909042001121005                | NOVI AGUNG KURNIAWA             | AN, SE., M | IT - 197811241999011001            | D. IDA MARIANA, S.IP., M.E 197303012003122002 - |
|                                                           |                                 |            | Setelah se                         | lesai klik "Simpan"                             |

| ¢    | e-Monev                                                                 |                                                                           |                  |                            |                                      | с (ª            | Bagian Adminis<br>-   | trasi Pembangunan                        |
|------|-------------------------------------------------------------------------|---------------------------------------------------------------------------|------------------|----------------------------|--------------------------------------|-----------------|-----------------------|------------------------------------------|
|      | 🗋 Beranda 😝 Data Maste                                                  | r 🗸 🔡 Belanja 📋                                                           | SPM/SP2D         | 🏦 Kelola User              | ~                                    |                 |                       |                                          |
| Rec  | ılisasi                                                                 | 1.425.000<br>5.77%                                                        | 1.42<br>5.7      | 5.000<br>7%                | 1.425.000<br>5.77%                   |                 | 1.425.000<br>5.77%    |                                          |
| PJ   |                                                                         |                                                                           |                  | 5 Kembali                  | 🖶 Cetak Bend 45                      | 👼 Cetak Bi      | end 47 🕒 🗢 Buat       | <ul> <li>Edit</li> <li>Delete</li> </ul> |
| how  | 10 v entries                                                            |                                                                           |                  |                            |                                      |                 | Searc                 | Rincian     Berkas                       |
| ÷    | ‡<br>Paket                                                              | \$<br>Uraian                                                              | Tanggal 👙<br>SPJ | ÷<br>Penyedia              | ‡<br>Penerima                        | ÷<br>Status     | Tanggal<br>NPD NPD    | Bend 46                                  |
|      | Belanja Makan Minum Rapat<br>Kegiatan Evaluasi Pelaporan<br>Pembangunan | Rapat Pembahasan<br>Pengembangan Aplikasi e-<br>serapan                   | 2024-01-08       | Warung &<br>Catering Rizki | NOVI AGUNG<br>KURNIAWAN, S.T.<br>M.T | SPJ             |                       | 0                                        |
|      | Belanja Makan Minum Rapat<br>Kegiatan Evaluasi Pelaporan<br>Pembangunan | Rapat Desk Inputing<br>Realisasi Keuangan dan<br>Realisasi Fisik/Kegiatan | 2024-01-07       | Warung &<br>Catering Rizki | NOVI AGUNG<br>KURNIAWAN, S.T.<br>M.T | SPJ             |                       | 1.425.000                                |
| howi | na 1 to 2 of 2 entries                                                  |                                                                           |                  |                            | Setelah i<br>realisasi               | tu SPJ<br>masih | akan muno<br>1 0, unt | cul tetapi kolo<br>uk menamb             |

| C 😡 🗄 https://ser | apan.jombangkab.go.id/spjdetail/spjdetail/500                     |                                 | at A 🗘                     | 口 🦆 🕀                 | ∾ …     |
|-------------------|-------------------------------------------------------------------|---------------------------------|----------------------------|-----------------------|---------|
| e-Monev           |                                                                   | C3 &                            | Bagian Admi<br>-           | inistrasi Pembangur   | nan     |
| 🕒 🛆 Beranda 😝 D   | ata Master 🗸 🔠 Belanja 📋 SPM/SP2D 🛛 🗥 Kelola User 🛇               | ~                               |                            |                       |         |
| Rekennig          | 5.1.02.01.01.0052 - Belanja Makanan dan Minuman Rapat             |                                 |                            |                       |         |
| Paket             | Belanja Makan Minum Rapat Kegiatan Evaluasi Pelaporan Pembangunan |                                 |                            |                       |         |
| Uraian Belanja    | Rapat Pembahasan Pengembangan Aplikasi e-serapan                  |                                 |                            |                       |         |
| Tanggal           | 2024-01-08                                                        |                                 |                            |                       |         |
| Penyedia          | Warung & Catering Rizki                                           | Setelah masuk t                 | ab Daftar Ri               | incian, klik          |         |
| Penerima          | NOVI AGUNG KURNIAWAN, S.T. M.T                                    | "Tambah Rinci<br>data macam bai | an" untuk i<br>ang dan har | menambah<br>ga barang |         |
| Daftar Rincian    |                                                                   | 🗅 Kembali 🛛 👼 Cetak Benc        | 146 🛛 🖶 Cetak Kwita        | ansi 🕒 Tambah         | Rincian |
| Show 10 v entries |                                                                   |                                 | Se                         | earch:                |         |
| No 🗧 Uraian       | a Harga Satuan                                                    | Satuan                          | ç Jumlah                   | ÷ Aksi                | 1       |
|                   | No data available in table                                        |                                 |                            |                       |         |

| ← Ĉ û Ĉ https://serapan,<br>e-Monev<br>● û Beranda 😂 Data | jombangkab.go.id/spjdetail/spjde<br>Tambah Rincian<br>Sisa Anggaran Paket | Isikan uraian barang sesuai d<br>dibeli semisal snack/kue, nas<br>kertas a4, ballpoint, pensil d<br>satuan dan quantitas dari jen<br>yg dibeli. | letail barang yang<br>si kotak, kertas f4,<br>lll. Lalu isi harga<br>is barang tersebut | 다 순 🕞 😪 … 🍼           |
|-----------------------------------------------------------|---------------------------------------------------------------------------|----------------------------------------------------------------------------------------------------|-----------------------------------------------------------------------------------------|-----------------------|
| Penyedia W                                                | 23.275.000                                                                | Kue/Snack                                                                                                    | Ke-1 IIII adalali                                                                       |                       |
| Penerima No                                               | Uraian*                                                                   |                                                                                                    |                                                                                         |                       |
| Daftar Rincian                                            | Kue/Snack<br>Banyaknya (qty)*                                             | Satuan* Harga Satuan*                                                                                                    | Jumlah*                                                                                 | ansl 🕒 Tambah Rincian |
| Show 10 🗸 entries                                         | 20                                                                        | Kotak 17500                                                                                                    | 350,000 Se                                                                              | arch:                 |
| No 🍦 Uraian                                               |                                                                           |                                                                                                    | Tutup Simpan                                                                            | Aksi                  |
|                                                           |                                                                           | No data available in table                                                                                                    | Setelah i                                                                               | tu, klik "Simpan"     |
| Showing 0 to 0 of 0 entries                               |                                                                           |                                                                                                    |                                                                                         | Previous Next         |

|                             | erapan.Jomban                                             | gkab.go.ld/spjdetail/spjde | 200        |                   |                |             | an A. M    |           | 2= 1     | ⊕ ∿6      |     |
|-----------------------------|-----------------------------------------------------------|----------------------------|------------|-------------------|----------------|-------------|------------|-----------|----------|-----------|-----|
| e-Monev                     |                                                           |                            |            |                   | 0              | C (         |            | ministras | Pemban   | gunan     |     |
| 🕒 🛆 Beranda 🛛 😂             | Data Master                                               | ~ 🗄 Belanja                | 🖞 SPM/SP2D | 🗥 Kelola User 🗸   |                |             |            |           |          |           |     |
| Tanggal                     | 2024-01-0                                                 | 3                          | Setelah    | disimpan da       | ta rincian     | baran       | g akan n   | nuncu     | ıl,      |           |     |
| Penyedia                    | dia Warung & Catering Rizki Untuk menambah rincian barang |                            |            |                   |                |             |            | amba      | ıh       |           |     |
| Penerima                    | NOVI AGUN                                                 | IG KURNIAWAN, S.T. M.T     | Rincian    | i'' lagi, jika je | enis barang    | g(item)     | lebih da   | ri l      |          |           |     |
|                             |                                                           |                            |            |                   |                |             |            |           |          |           |     |
| Daftar Rincian              |                                                           |                            |            | e                 | Kembali 🛛 👼 Ce | etak Bend46 | 🖶 Cetak Kv | ritansi 🤇 | 🕒 Tamb   | oah Rinci | an  |
| Show 10 🗸 entries           |                                                           |                            |            |                   |                |             |            | Search:   |          |           |     |
| No 🗧 Uraian                 | ÷                                                         | Harga Satuan               | ÷          | QTY ÷             | Satuan         | ÷           | Jumlah     |           | ÷ A      | ksi       |     |
| 1 Kue/Snack                 |                                                           |                            | 17.500     | 20                | Kotak          |             |            | 350       | .000     |           |     |
| Showing 1 to 1 of 1 entries |                                                           |                            |            |                   |                |             |            |           | Previous | 1 N       | ext |

|                              | Tambah Rincian      |             |                          |              |                                 |                  |             |
|------------------------------|---------------------|-------------|--------------------------|--------------|---------------------------------|------------------|-------------|
| 🍈 🛆 Beranda 🛛 😂 Data         | Sisa Anggaran Paket | Pada conto  | h ini jenis<br>o ke-2 na | barang leb   | oih dari 1. Unt<br>ini yaitu Na | uk<br>asi        |             |
| Tanggal 20                   | 22.925.000          | Kotak. Isik | an seperti 1             | tadi lalu kl | lik "Simpan"                    |                  |             |
| Penyedia W                   | Uraian*             |             | 1                        |              | 1                               |                  |             |
| Penerima                     | Nasi Kotak          |             |                          |              |                                 |                  |             |
|                              | Banyakaya (aty)*    | Satuan      | Haraa Satuan             | * 1          | //                              |                  |             |
| Daftar Rincian               | 20                  | Kotak       | 30000                    | Ju           | 600,000                         | vitansi 🛛 🖪 Tamb | oah Rincian |
| Show 10 🗸 entries            |                     |             |                          |              | Tutur                           | Search:          |             |
|                              |                     |             |                          |              | Simpan                          |                  |             |
| No 💠 Uraian                  | 🗧 Harga Satuan      | ¢ Q1        | Ŷ ÷                      | Satuan       | Jumlah                          | ¢ Al             | csi         |
| 1 Kue/Snack                  |                     | 17.500      | 20                       | Kotak        |                                 | 350.000          |             |
| Chausing 1 to 1 of 1 antring |                     |             |                          |              |                                 | Previous         | 1 Next      |

| e-Mone                               | ev                                                                                                    |                                                                        |                                                                                                    |                                                      |                                                                         |                       | C3 (S                                                                | Bagian Administrasi Pem<br>-              | bangunan          |
|--------------------------------------|----------------------------------------------------------------------------------------------------|------------------------------------------------------------------------|----------------------------------------------------------------------------------------------------|------------------------------------------------------|-------------------------------------------------------------------------|-----------------------|----------------------------------------------------------------------|-------------------------------------------|-------------------|
| 🗋 🗋 Bera                             | anda 🖯 🖸                                                                                                    | )ata Master                                                            | 🗸 🗄 Belanja 📋 SPM,                                                                                                    | /SP2D                                                | 🏦 Kelola User 🗸                                                         |                       |                                                                      |                                           |                   |
| Iraian Belanjo                       | a                                                                                                    | Rapat Pe                                                               | mbahasan Pengembangan Aplikasi                                                                                                    | e-serapa                                             | n Setel                                                                 | lah ser               | nua Rinc                                                             | ian Barang dita                           | mbahkar           |
| anggal                               |                                                                                                    | 2024-01-                                                               | 08                                                                                                    |                                                      | Sela                                                                    | njutnya               | ı kita bisa                                                          | untuk mencetak                            | Kwitans           |
| enyedia                              |                                                                                                    | Warung &                                                               | & Catering Rizki                                                                                                    |                                                      | dan l                                                                   | Ben45                 |                                                                      |                                           |                   |
| enerima                              |                                                                                                    | NOVI AGU                                                               | JNG KURNIAWAN, S.T. M.T                                                                                                    |                                                      |                                                                         |                       |                                                                      |                                           |                   |
|                                      |                                                                                                    |                                                                        |                                                                                                    |                                                      | _                                                                       |                       |                                                                      |                                           |                   |
| Oaftar Rinci                         | ian                                                                                                    |                                                                        |                                                                                                    |                                                      | e                                                                       | Kembali               | 🖶 Cetak Bend46                                                       | 🖶 Cetak Kwitansi 📄 Te                     | ambah Rincian     |
| how 10 🗸                             | entries                                                                                                    |                                                                        |                                                                                                    |                                                      |                                                                         |                       |                                                                      | Search:                                   |                   |
| No ÷                                 | Uraian                                                                                                    | ÷                                                                      | Harga Satuan                                                                                                    | ÷                                                    | QTY ‡                                                                   | Satuan                | ÷                                                                    | Jumlah ÷                                  | Aksi              |
| 1                                    | Nasi Kotak                                                                                                    |                                                                        |                                                                                                    | 30.000                                               | 20                                                                      | Kotak                 |                                                                      | 600.000                                   |                   |
| 2                                    | Kue/Snack                                                                                                    |                                                                        |                                                                                                    | 17.500                                               | 20                                                                      | Kotak                 |                                                                      | 350.000                                   |                   |
| howing 1 to 2                        | e of 2 entries                                                                                                    | rapan.jomba                                                            | ngkab.go.id/belanja/kwitansi/500                                                                                                    |                                                      |                                                                         |                       | ටන්                                                                  | Previc                                    | Next              |
| C A                                  | c of 2 entries                                                                                                    | rapan.jomba                                                            | ngkab.go.id/belanja/kwitansi/500                                                                                                    | ĸ                                                    | UITANSI                                                                 |                       | аð                                                                   | Previc                                    | Next              |
| C A                                  | to f 2 entries                                                                                                    | rapan.jomba                                                            | ngkab.go.id/belanja/kwitansi/500                                                                                                    | ĸ                                                    | UITANSI                                                                 | Сол                   | as<br>ntoh Kuita                                                     | Previa<br>● A ☆ □ ☆<br>ansi               | Next              |
| howing 1 to 2                        | t of 2 entries                                                                                                    | rapan.jomba<br>: <u>PEM</u>                                            | ngkab.go.id/belanja/kwitansi/500<br><br>ERINTAH KABUPATEN JOM                                                                                                    | K                                                    | UITANSI                                                                 | Сол                   | as<br>ntoh Kuita                                                     | Previa<br>⊕ A <sup>N</sup> ☆ CD ≰<br>ansi | Next              |
| No Kwi<br>Sudah<br>Uang S<br>Untuk F | tof 2 entries the https://see itansi terima dari Sebesar Pembayaran                                                                                                    | : <u>PEM</u><br>: <b>Sem</b><br>: Belat                                | ngkab.go.id/belanja/kwitansi/500<br><br>ERINTAH KABUPATEN JOM<br>bilan Ratus Lima Puluh Rib<br>nja Makanan dan Minuman R                                                                                 | K<br>BANG<br>u Rupia<br>apat dala                    | (UITANSI<br>h<br>am rangka Rapat P                                      | Cor                   | as<br>ntoh Kuita<br>an Pengemban                                     | Previa                                    | 1 Next            |
| No Kwi<br>Sudah<br>Untuk F           | t of 2 entries  t of 2 entries t of 2 entries t of 2 entries t of 2 entries t of 2 entries t of 2 entries t of 2 entries t of 2 entries t of 2 entries t of 2 entries t of 2 e | : <u>PEM</u><br>: <u>Sem</u><br>: Belar<br>Pem                         | ngkab.go.id/belanja/kwitansi/500<br><br>ERINTAH KABUPATEN JOM<br>bilan Ratus Lima Puluh Rib<br>nja Makanan dan Minuman R<br>erintah Kabupaten Jombang p                                                  | K<br>BANG<br>u Rupia<br>apat dala<br>pada tan        | <b>UITANSI</b><br><i>h</i><br>am rangka Rapat P<br>ggal 8 Januari 202-  | Con<br>Pembahasa<br>4 | as<br>ntoh Kuita<br>an Pengemban                                     | Previa                                    | Next              |
| No Kwi<br>Sudah<br>Uang S<br>Untuk F | tof 2 entries the https://see itansi terima dari Sebesar Pembayaran                                                                                                    | : <u>PEM</u><br>: <u>Sem</u><br>: Belar<br>Pem                         | ngkab.go.id/belanja/kwitansi/500<br><br>ERINTAH KABUPATEN JOM<br>bilan Ratus Lima Puluh Rib<br>nja Makanan dan Minuman R<br>erintah Kabupaten Jombang p<br>gan Rincian)                                  | K<br>BANG<br>u Rupia<br>apat dala<br>bada tan        | <b>(UITANSI</b><br><i>h</i><br>am rangka Rapat P<br>ggal 8 Januari 2024 | Con<br>Pembahasa<br>4 | að<br><mark>ntoh Kuit</mark> a<br>an Pengemban                       | Previa                                    | Te %              |
| No Kwi<br>Sudah<br>Uang S<br>Untuk F | t of 2 entries t of 2 entries t of 2 | : PEM<br>: Sem<br>: Belai<br>Pem<br>(Den<br>Kue/                       | ngkab.go.id/belanja/kwitansi/500<br>ERINTAH KABUPATEN JOM<br>bilan Ratus Lima Puluh Rib<br>nja Makanan dan Minuman R<br>erintah Kabupaten Jombang p<br>gan Rincian)<br>Snack 20 Kotak                    | K<br>BANG<br>u Rupia<br>apat dala<br>pada tan        | <b>UITANSI</b><br><b>h</b><br>am rangka Rapat P<br>ggal 8 Januari 2024  | Con<br>Yembahasa      | as<br>ntoh Kuita<br>an Pengemban<br>17.500                           | Previa                                    | 0000              |
| howing I to 2                        | t of 2 entries                                                                                                    | : <u>PEM</u><br>: <u>Sem</u><br>: Belar<br>Pem<br>(Den<br>Kue/<br>Nasi | ngkab.go.id/belanja/kwitansi/500<br>ERINTAH KABUPATEN JOM<br>bilan Ratus Lima Puluh Rib<br>nja Makanan dan Minuman R<br>erintah Kabupaten Jombang p<br>gan Rincian)<br>Snack 20 Kotak<br>Kotak 20 Kotak  | K<br>BANG<br>u Rupia<br>apat dala<br>bada tan        | <b>(UITANSI</b><br><i>h</i><br>am rangka Rapat P<br>ggal 8 Januari 2024 | Con<br>Pembahasa<br>4 | an Pengemban                                                         | Previa                                    | 000<br>000<br>000 |
| No Kwi<br>Sudah<br>Uang S<br>Untuk F | t of 2 entries                                                                                                    | : <u>PEM</u><br>: <u>Sem</u><br>: Belai<br>Pem<br>(Den<br>Kue/<br>Nasi | ngkab.go.id/belanja/kwitansi/500<br>ERINTAH KABUPATEN JOM<br>bilan Ratus Lima Puluh Rib<br>nja Makanan dan Minuman R<br>erintah Kabupaten Jombang p<br>gan Rincian)<br>Snack 20 Kotak<br>Kotak 20 Kotak  | K<br>BANG<br>u Rupia<br>apat dala<br>pada tan        | <b>(UITANSI</b><br><i>h</i><br>am rangka Rapat P<br>ggal 8 Januari 2024 | Con<br>rembahasa<br>4 | ntoh Kuita<br>n Pengemban<br>17.500<br>30.000<br>Total<br>Jomba      | Previa                                    | 000<br>000<br>000 |
| howing I to 2                        | t of 2 entries                                                                                                    | : PEM<br>: Sem<br>: Belar<br>Pem<br>(Den<br>Kue/<br>Nasi               | ngkab.go.id/belanja/kwitansi/500<br>ERINTAH KABUPATEN JOM<br>bilan Ratus Lima Puluh Rib<br>nja Makanan dan Minuman R<br>erintah Kabupaten Jombang p<br>gan Rincian)<br>Snack 20 Kotak<br>Kotak 20 Kotak  | K<br>BANG<br><i>u Rupia</i><br>apat dala<br>bada tan | <b>(UITANSI</b><br><i>h</i><br>am rangka Rapat P<br>ggal 8 Januari 202- | Con<br>Pembahasa<br>4 | an Pengemban<br>17.500<br>30.000<br><b>Tota</b> l<br>Jomba<br>Yang M | Previo                                    | 000<br>000<br>000 |
| No Kwi<br>Sudah<br>Uang S<br>Untuk F | t of 2 entries                                                                                                    | : PEM<br>: Sem<br>: Belar<br>Pem<br>(Den<br>Kue/<br>Nasi               | ngkab.go.id/belanja/kwitansi/500<br>ERINTAH KABUPATEN JOM<br>bilan Ratus Lima Puluh Ribu<br>nja Makanan dan Minuman R<br>erintah Kabupaten Jombang p<br>gan Rincian)<br>Snack 20 Kotak<br>Kotak 20 Kotak | K<br>BANG<br>u Rupia<br>apat dala<br>pada tan        | <b>(UITANSI</b><br><i>h</i><br>am rangka Rapat P<br>ggal 8 Januari 2024 | Yembahasa<br>4        | an Pengemban<br>17.500<br>30.000<br><b>Tota</b><br>Jomba<br>Yang M   | Previo                                    | 000<br>000        |

| 🔮 🗖   🗵 N   🥝 e   🋸 Si   🔯 R   B¢ 🗙 🕒 K   🚼 N   🐯 Pi   🗅 e   🛃 U   🛅 U                                                         | ℓ E   ℓ E   □ U   ℓ N   ℓ E   □ U   ℓ E   ℓ E   ℓ E   □ N   □ K   □ G G Y   + − □ ×                                               |
|----------------------------------------------------------------------------------------------------|----------------------------------------------------------------------------------------------------|
| ← C ର 🗅 https://serapan.jombangkab.go.id/belanja/bend46/500                                                                    | as A 🟠 🛱 🕼 😪 … 🏈                                                                                                    |
|                                                                                                    |                                                                                                    |
| PEMERINTAH KABUPATEN JOMBANG<br>Sekretariat Daerah                                                                             | Bend.46                                                                                                    |
|                                                                                                    | BUKTI PEMBAYARAN                                                                                                    |
| No                                                                                                    |                                                                                                    |
| Kegiatan : 4.01.03.2.02 - Pelaksanaan Admini                                                                                   | strasi Pembangunan Contoh Ben 46                                                                                                  |
| Sub Kegiatan : 4.01.03.2.02.0003 - Pengelolaan E                                                                               | raluasi dan Pelaporan Pelaksanaan Pembangunan                                                                                     |
| Telah terima dari : Pemerintah Kabupaten Jombang                                                                               |                                                                                                    |
| Sebesar (dengan : Sembilan Ratus Lima Puluh Ribu<br>huruf)                                                                     | Rupiah                                                                                                    |
| Untuk Keperluan 💠 Belanja Makanan dan Minuman Ra<br>Kabupaten Jombang pada tanggal                                             | pat dalam rangka Rapat Pembahasan Pengembangan Apikasi e-serapan di Pemerintah<br>Januari 2024 a.n NOVI AGUNG KURNIAWAN, S.T. M.T |
| Rp 950.000                                                                                                    |                                                                                                    |
| Bendahara Pengeluaran Pembantu,                                                                                                | Jombang,<br>Pelaksana / Penerima                                                                                                  |
| <u>D. IDA MARIANA. S.IP., M.E.</u><br>NF 1973309/12001/22002<br>Dokumen ni digunakan untuk bukit pempeluaran kasir pembayar ua | <u>NOVI AGUNG KURNIAWAN, S.T.</u><br><u>M.T</u><br>g ablain panjur                                                                |
|                                                                                                    |                                                                                                    |
| # # 📜 🗅 🗣 😡 🖬 🚾 💋 💽                                                                                                    | ∧ <i>(</i> <b>i</b> <sup>2</sup> ) <b>9□ 1</b> <sup>5:31</sup> ↓ 22/01/2024 ↓                                                     |

| e-N    | Monev 24                                                     | 024                                                                                        |                                                              |                                                                   |                                                    | 53                              | ୯ 🔮                           | Bagian Admini<br>-                   | strasi Pemba | ngunan      |
|--------|--------------------------------------------------------------|--------------------------------------------------------------------------------------------|--------------------------------------------------------------|-------------------------------------------------------------------|----------------------------------------------------|---------------------------------|-------------------------------|--------------------------------------|--------------|-------------|
| Berand | da 😝 Data Mastr                                              | er 🗸 🔡 Belan                                                                               | ja 📋 SPM/SP2                                                 | 2D 🏦 Kelola                                                       | a User 🗸                                           |                                 |                               |                                      |              |             |
| PJ     | ) v entries                                                  |                                                                                            |                                                              |                                                                   |                                                    |                                 | Cetak Bend 45                 | 🖶 Cetak Be                           | nd 47        | ambah SPJ   |
| ÷      | ÷<br>Unit Kerja                                              | SubKegiatan                                                                                | Selanjutnya<br>bend 47 kl                                    | untuk mo<br>ik ikon ce                                            | encetak ber<br>tak berwar                          | nd 45 da<br>na mera             | n -                           | e<br>Penerima                        | ÷<br>Status  | ÷<br>Jumlah |
|        | 4.01.0.00.0.00.01.0005<br>Bagian Administrasi<br>Pembangunan | 4.01.03.2.02.000<br>Pengelolaan<br>Evaluasi dan<br>Pelaporan<br>Pelaksanaan<br>Pembangunan | Jika diperlu<br>47 dari bebo<br>mencentang<br>baru klik C    | ikan untuk<br>erapa SPJ b<br>g sekaligu<br>etak                   | mencetak b<br>bisa dilakuk<br>s beberapa           | oen 45 da<br>an denga<br>SPJ la | an <sup>ng &amp;</sup><br>Iu  | NOVI AGUNG<br>KURNIAWAN,<br>S.T. M.T | SPJ          | 2           |
|        | 4.01.0.00.0.00.01.0005<br>Bagian Administrasi<br>Pembangunan | 4.01.03.2.02.0003<br>Pengelolaan<br>Evaluasi dan<br>Pelaporan<br>Pelaksanaan               | 5.1.02.01.01.0052<br>Belanja<br>Makanan dan<br>Minuman Rapat | Belanja Makan<br>Minum Rapat<br>Kegiatan<br>Evaluasi<br>Pelaporan | Rapat<br>Pembahasan<br>Pengembangan<br>Aplikasi e- | 2024-01-08                      | Warung &<br>Catering<br>Rizki | NOVI AGUNG<br>KURNIAWAN,<br>S.T. M.T | SPJ          | 2           |